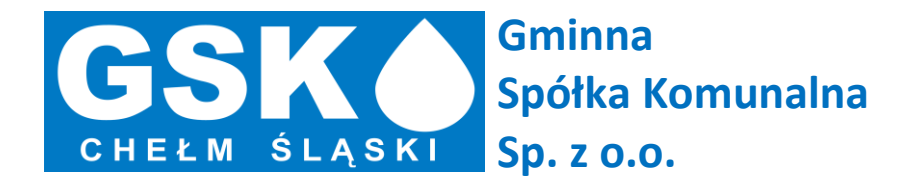

# Instrukcja obsługi

# Internetowego Biura Obsługi Klienta

| 1. | R    | REJESTRACJA W SYSTEMIE IBOK                                                     |
|----|------|---------------------------------------------------------------------------------|
|    | 1.1  | Wejście na stronę główną Gminnej Spółki Komunalnej sp. z 0.0. w Chełmie Śląskim |
|    | 1.2  | FORMULARZ REJESTRACYJNY DO KONTA IBOK – REJESTRACJA STANDARDOWA                 |
|    |      | 1.2.1 DOSTARCZENIE UZUPEŁNIONEGO DRUKU DO PRZEDSIĘBIORSTWA                      |
|    | 1.3  | FORMULARZ REJESTRACYJNY DO KONTA IBOK – WERSJA ELEKTRONICZNA                    |
| 2. | L    | OGOWANIE DO SYSTEMU IBOK9                                                       |
|    | 2.1  | ZMIANA HASŁA – USTAWIENIA                                                       |
| 3. | К    | CORZYSTANIE Z SYSTEMU IBOK                                                      |
|    | 3.1  | DANE KLIENTA                                                                    |
|    | 3.2  | Zgłoszenie odczytu (wodomierza) 14                                              |
|    |      | 3.2.1 HISTORIA ODCZYTÓW WODOMIERZA                                              |
|    |      | 3.2.2 HISTORIA OBCIĄŻEŃ                                                         |
|    | 3.3  | Faktury (pobranie e-faktury)                                                    |
|    | 3.4  | Rozrachunki                                                                     |
|    |      | 3.4.1 WSZYSTKIE (PŁATNOŚCI)                                                     |
|    |      | 3.4.2 NIEROZLICZONE                                                             |
|    |      | 3.4.3 WYDRUK LISTY PŁATNOŚCI                                                    |
|    |      | 3.4.4 WYDRUK PRZEKAZU/PRZELWU                                                   |
|    |      | 3.4.5 PRZELEW ELEKTRONICZNY ZA NALEŻNOŚĆ NIEROZLICZONĄ                          |
|    |      | 3.4.6 Dane do przelewu standardowego                                            |
|    | 3.5  | ANALIZY                                                                         |
|    | 3.6  | ZGŁOSZENIA EKSPLOATACYJNE                                                       |
|    | 3.7  | Комилікату                                                                      |
|    | 3.8  | DOKUMENTY DO POBRANIA                                                           |
|    | 3.9  | Ograniczenia w dostawie wody                                                    |
|    | 3.10 | 0 Dowóz wody beczkowozami                                                       |
|    | 3.12 | 1 Ромос                                                                         |

Internetowe Biuro Obsługi Klienta zaprojektowane zostało jako praktyczne narzędzie, dzięki któremu Gminna Spółka Komunalna Sp. z o.o. w Chełmie Śląskim ma możliwość porozumiewania się z klientami, sprawnie przekazując oraz pozyskując niezbędne informacje. W portalu IBOK wydzielone zostały dwie podstawowe strefy: publiczna oraz strefa klienta – dostępna jedynie dla zarejestrowanych użytkowników.

Strefa publiczna IBOK umożliwia wszystkim odbiorcom na szybki i łatwy dostęp do informacji udostępnianych przez Gminną Spółkę Komunalną Sp. z o.o. w Chełmie Śląskim, m.in. do:

- a) Bieżących komunikatów dotyczących funkcjonowania zakładu (informacje o zmianie godzin funkcjonowania zakładu, kasy itp.);
- b) Komunikatów eksploatacyjnych o ewentualnych ograniczeniach w dostawie wody, o dostawach wody w beczkowozach, o planowanych remontach sieci wodociągowej, o występujących awariach;
- c) Wzorów aktualnie stosowanych dokumentów. Udostępniana dokumentacja jest możliwa do pobrania i wykorzystania po wypełnieniu jej przez kontrahenta;
- d) Formularza pozwalającego na wysyłanie przez użytkowników zgłoszeń eksploatacyjnych na temat bieżącego funkcjonowania sieci lub problemów w dostawach wody. Mogą one dotyczyć brudnej wody, spadku ciśnienia, uszkodzenia kanalizacji, braku wody itp.

Strefa klienta IBOK jest dostępna wyłącznie dla zarejestrowanych klientów Gminnej Spółki Komunalnej Sp. z o.o. w Chełmie Śląskim i pozwala na szybki dostęp do m.in.:

- a) Formularza, który pozwala na zgłoszenie odczytu przez klienta;
- b) Przeglądania historii wystawionych faktur i wydruku poszczególnych z nich;
- c) Danych adresowych klienta oraz wszystkich obiektów i usług podlegających rozliczeniu (wszystkich podległych mu wodomierzy i podwodomierzy);
- d) Aktualnych danych o stanie należności;
- e) Informacji o sposobie rozliczeń (ryczałt, wodomierz), zakresie rozliczeń (woda, ścieki, opłata stała) oraz aktualne pozycje cennika, według których kontrahent jest rozliczany, w przypadku rozliczeń typu "wod-kan";
- f) System wspomagający proces uregulowania faktury możliwe jest wygenerowanie oraz wydruk przekazu lub przygotowanie danych niezbędnych do przelewu elektronicznego, które następnie należy wprowadzić w odpowiednie pola formularza przelewu na stronie banku.
- g) Formularz pozwalający na imienne zawiadamianie o wszystkich eksploatacyjnych problemach oraz śledzenia stanu i postępu realizacji zgłoszenia.

Poniżej opisano instrukcję procesu rejestracji, logowania, oraz korzystania z funkcjonalności Internetowego Biura Obsługi Klienta Gminnej Spółki Komunalnej Sp. z o.o. w Chełmie Śląskim.

# 1. Rejestracja w systemie iBOK

# 1.1 Wejście na stronę główną Gminnej Spółki Komunalnej sp. z o.o. w Chełmie Śląskim

Aby rozpocząć korzystanie ze strony IBOK Gminnej Spółki Komunalnej Sp. z o.o. w Chełmie Śląskim, należy wpisać w oknie przeglądarki internetowej następujący adres:

#### http://gskchelmsl.pl/

Bezpośrednio ze strony Gminnej Spółki Komunalnej Sp. z o.o. klient ma możliwość zarejestrować się, a także zalogować do Internetowego Biura Obsługi Klienta.

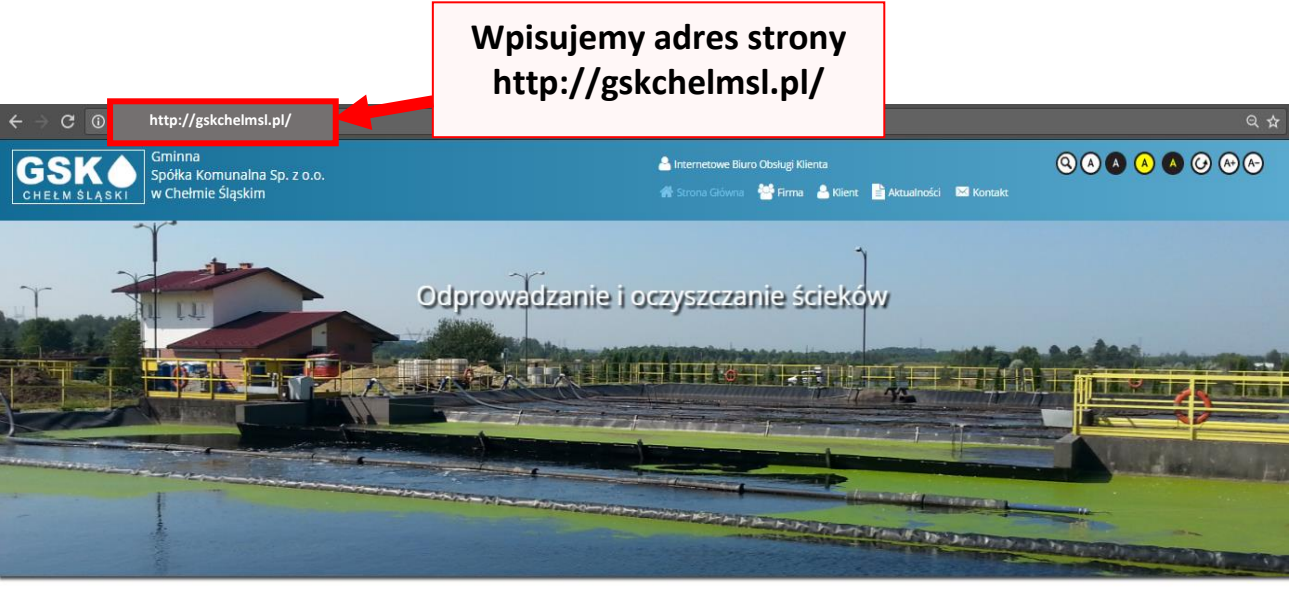

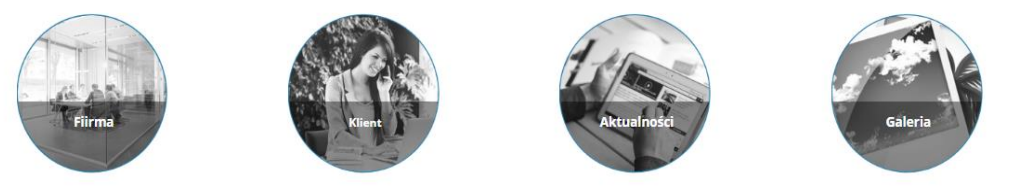

**O** firmie

Gminna Spółka Komunalna Sp. z o.o. w Chełmie Śląskim prowadzi działalność od początku 2006 roku. Głównym przedmiotem działalności Spółki są usługi w zakresie poboru, uzdatniania i dostarczania wody oraz zbiorowego odprowadzania i ocryszczania ścieków z terenu Gminy Chełm Śląski. Działalność w zakresie zbiorowego odprowadzania i ocryszczania ścieków Spółka rozpoczęła 01.01.2006 roku, natomiast w zakresie poboru, uzdatniania i dostarczania wody 01.01.2010 roku w związku z przejęciem od RPWIK w Katowicach Zakładu nr 4.

### 1.2 Formularz rejestracyjny do konta IBOK – rejestracja standardowa

Istnieją dwie możliwości rejestracji do Internetowego Biura Obsługi Klienta. Pierwszym z nich jest pobranie ze strony internetowej Gminnej Spółki Komunalnej Sp. z o.o. w Chełmie Śląskim formularza. Aby go pobrać, w głównym menu strony klikamy na zakładkę *Klient,* a następnie *Dokumenty do pobrania* zaznaczone na czerwono:

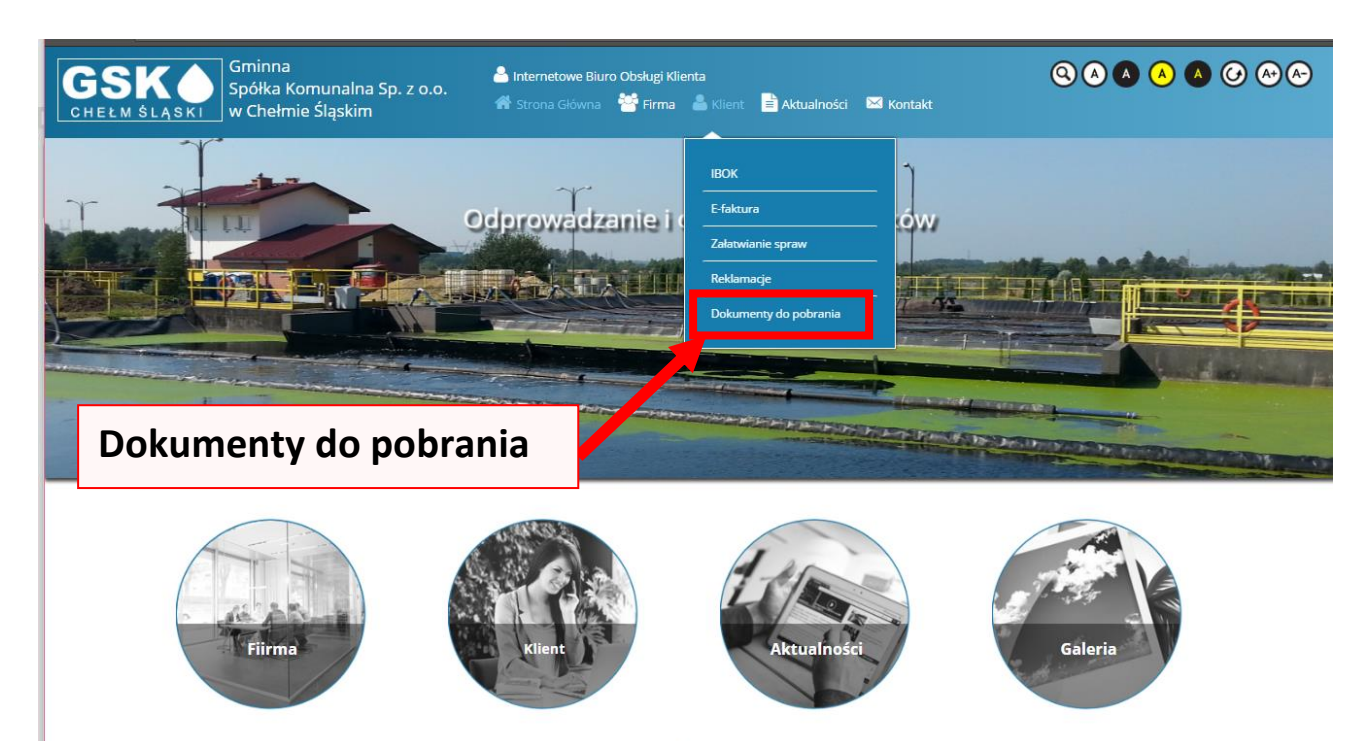

**O** firmie

Gminna Spółka Komunalna Sp. z o.o. w Chełmie Śląskim prowadzi działalność od początku 2006 roku. Głównym przedmiotem działalności Spółki są usługi w zakresie poboru, uzdatniania i dostarczania wody oraz zbiorowego odprowadzania i oczyszczania ścieków z terenu Gminy. Chełm Śląski. Działalność w zakresie zbiorowego odprowadzania i oczyszczania ścieków Spółka rozpoczęła 01.01.2006 roku, natomiast w zakresie poboru, uzdatniania i dostarczania wody 01.01.2010 roku w związku z przejęciem od RPWiK w Katowicach Zakładu nr 4. Otworzy się strona z listą druków do pobrania, wybieramy niżej zaznaczony druk:

| HELM ŚLĄSKI | Spółka Komunalna Sp. z o.o.<br>w Chełmie Śląskim                   | 📸 Internetowe Biuro Obsługi Klienta<br>🌴 Strona Główna 🍟 Firma 🍰 Klient 📑 Aktualności 🖾 Kontakt |                                                               |
|-------------|--------------------------------------------------------------------|-------------------------------------------------------------------------------------------------|---------------------------------------------------------------|
|             |                                                                    | Dokumenty do pobrania                                                                           |                                                               |
|             | WNIOSEK O WYDANIE WARUNKÓW TECHNICZNYCH DLA INSTALACJI PODLICZNIKA |                                                                                                 |                                                               |
|             | WNIOSEK O ROZWIĄZANIE UMOWY NA DOSTAWĘ WODY I ODPROWADZANIE ŚCIEK  | xów                                                                                             |                                                               |
|             | WNIOSEK O WARUNKI PRZYŁĄCZENIA DO SIECI WODNO-KANALIZACYJNEJ       |                                                                                                 |                                                               |
|             | WNIOSEK O ZAWARCIE UMOWY NA ODPROWADZENIE ŚCIEKÓW                  |                                                                                                 |                                                               |
|             | WNIOSEK O ZAWARCIE UMOWY NA OPRÓŻNIENIE ZBIORNIKA BEZODPŁYWOWEGO   |                                                                                                 |                                                               |
|             | WNIOSEK O ZAWARCIE UMOWY O ZAOPATRZENIE W WODĘ                     | FORMULARZ                                                                                       |                                                               |
|             | FORMULARZ REJESTRACJI IBOK                                         | REJESTRACJI IBOK                                                                                |                                                               |
| <b>-</b>    | UMOWA O ZAOPATRZENIE W WODE                                        |                                                                                                 |                                                               |
|             | UMOWA O DOPROWADZENIE ŚCIEKÓW                                      |                                                                                                 |                                                               |
|             | ZMIANA NUMERU TELEFONU DOSTARCZENIA POWIADOMIEŃ SMS                |                                                                                                 |                                                               |
|             | ZMIANA ADRESU E-MAIL DOSTARCZANIA FAKTURY                          |                                                                                                 |                                                               |
|             | Instrukcja IBOK Chełm Śląski                                       |                                                                                                 |                                                               |
| F P         | UNDUSZE EUROPEJSKIE orgram Regionalny                              | Staker.<br>Protyvensternju                                                                      | UNIA EUROPEJSKA<br>EUROPEJSKI FUNDUSZ<br>ROZWOJU REGIONALNEGO |

Otwieramy pobrany plik i zapoznajemy się nim.

Drukujemy formularz rejestracji IBOK, uzupełniamy niżej wymienione dane:

| Akronim (numer ID) Klienta<br>systemu               | * |
|-----------------------------------------------------|---|
| Imię i Nazwisko właściciela<br>lub współwłaściciela | * |
| Adres (ulica, nr<br>domu/mieszkania)                | * |
| Miejscowość, kod pocztowy                           | * |
| Numer telefonu                                      | * |
| NIP                                                 | * |

Rejestracja wymaga wypełnienia wszystkich pól oznaczonych gwiazdką \*:

W przypadku nie wskazania ID adres e-mail nie zostanie uwzględniony.

W polu adres e-mail proszę wpisać dokładny adres, na który zostaną wysłane login i hasło do systemu IBOK oraz faktury w formie elektronicznej. Wielkość liter w adresie e-mail nie ma znaczenia, dlatego w celu zwiększenia czytelności prosimy o wpisanie go WIELIMI LITERAMI.

#### e-mail prosimy wypełnić literami drukowanymi

Pokwitowanie zapoznania się z zasadami i akceptacja wystawiania i przesyłania faktur, korekt faktur oraz duplikatów faktur w formie elektronicznej.

| Miejscowość:                                        | * |
|-----------------------------------------------------|---|
| Data:                                               | * |
| Czytelny podpis<br>(Pełne imię i nazwisko odbiorcy) | * |

Informacje zawarte w Formularzu rejestracyjnym zostaną zweryfikowane przez pracownika Gminnej Spółki Komunalnej Sp. z o.o. w Chełmie Śląskim. Jeżeli weryfikacja przebiegnie prawidłowo zgłoszenie zostanie wprowadzone do systemu, a na wskazany w formularzu rejestracyjnym adres e-mailowy zostaną wysłane dane dostępowe tj. login i hasło.

#### 1.2.1 Dostarczenie uzupełnionego druku do Przedsiębiorstwa.

Prawidłowo wypełniony i podpisany przez Odbiorcę usług formularz akceptacji prosimy dostarczyć (pocztą lub osobiście) do Gminnej Spółki Komunalnej sp. z o.o. w Chełmie Śląskim, na adres:

Gminna Spółka Komunalna Sp. z o.o. w Chełmie Śląskim Ul. Techników 25 41-403 Chełm Śląski **z dopiskiem: E-FAKTURA** 

### 1.3 Formularz rejestracyjny do konta IBOK – wersja elektroniczna

Drugą możliwą formą rejestracji do Internetowego Biura Obsługi Klienta jest rejestracja elektroniczna. Aby wypełnić elektroniczny wniosek rejestracyjny do IBOK należy w głównym menu strony (www.gskchelmsl.pl) klikamy na zakładkę *Internetowe Biuro Obsługi Klienta* zaznaczone na czerwono:

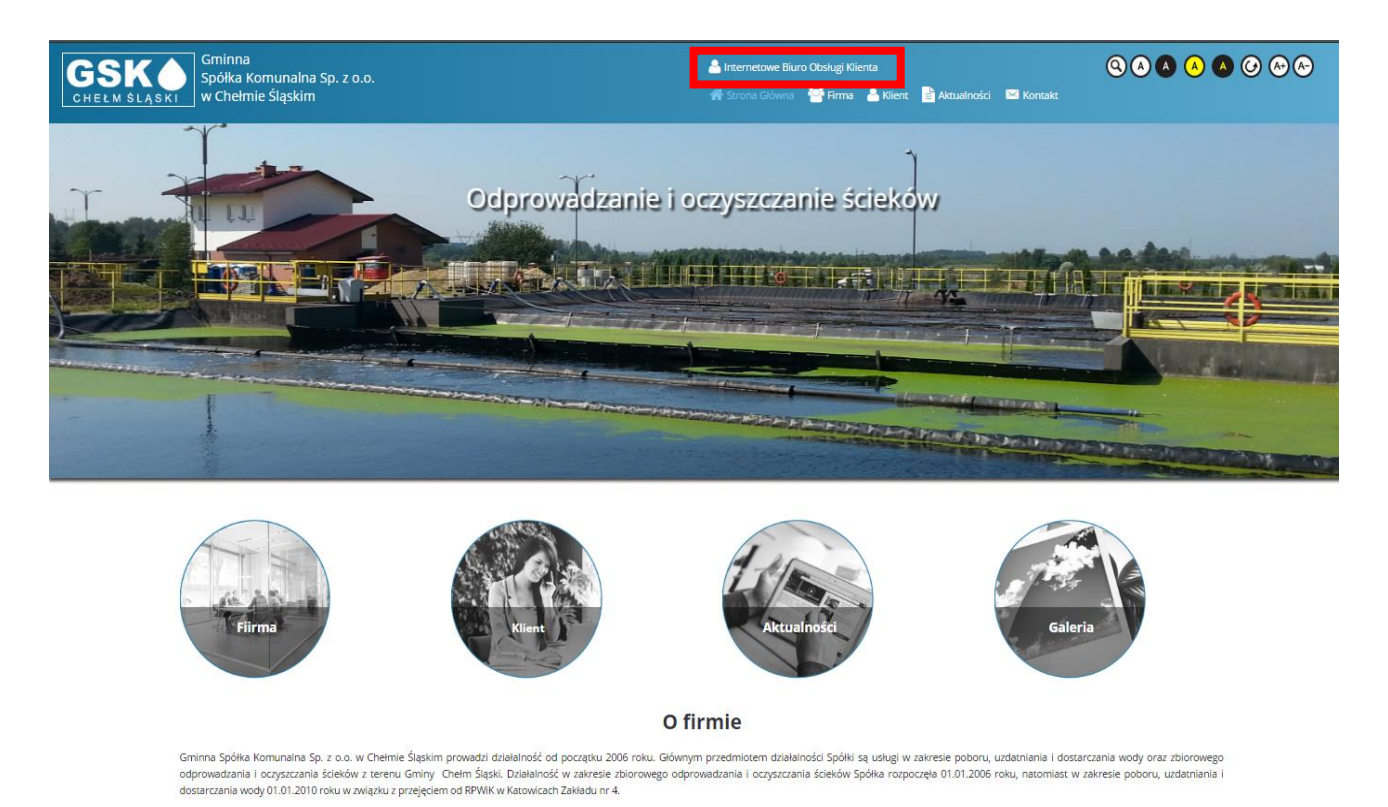

Przeniesieni zostaniecie na stronę https://ibo.gskchelmsl.pl/ – Stronę Internetowego Biura Obsługi Klienta Gminnej Spółki Komunalnej Sp. z o.o. w Chełmie Śląskim.

Aby przejść do strony logowania należy kliknąć w pole *Strefa klienta – Logowanie* zaznaczone na czerwono.

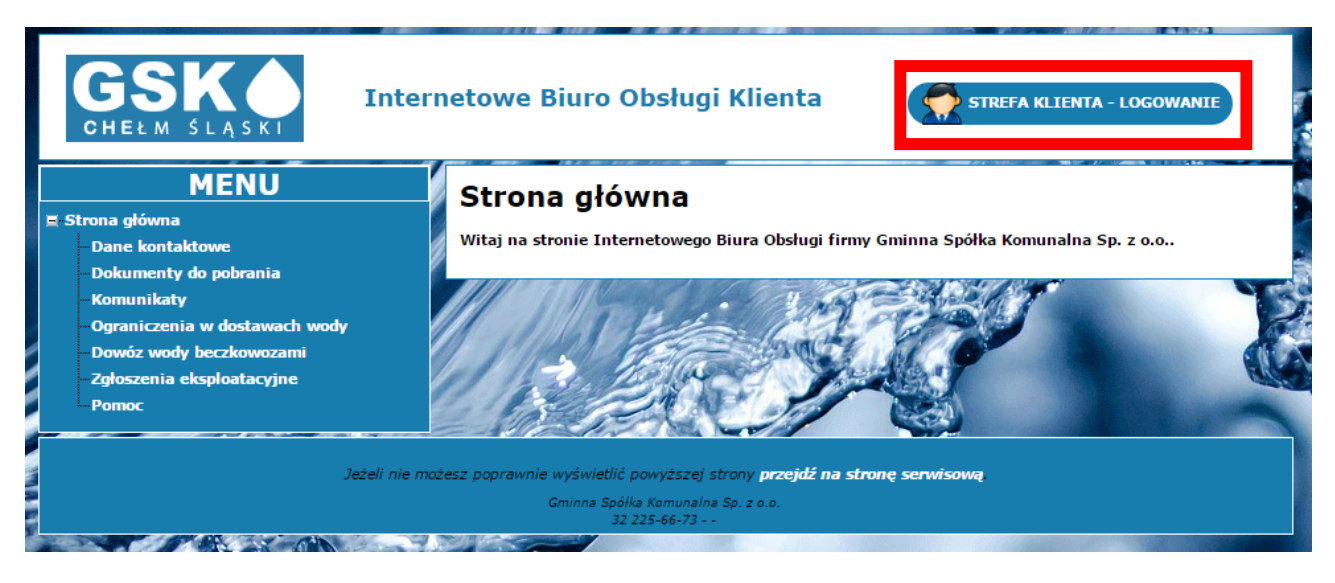

Aby zarejestrować się w systemie należy kliknąć *Załóż konto* zaznaczone kolorem czerwonym.

| GSK O<br>CHEŁM ŚLĄSKI | Internetowe Biuro Obsługi Klienta                                          |  |
|-----------------------|----------------------------------------------------------------------------|--|
|                       | Logowanie<br>Akronim:<br>Hasło:<br>Pamiętaj moje logowanie.<br>Załóż konto |  |
|                       | Gminna Spółka Komunalna Sp. z o.o.<br>32 225-66-73                         |  |

Następnie korzystając z formularza wypełnij go danymi w celu rejestracji. Przygotuj ostatnią fakturę, będzie Ci potrzebna do poprawnego wypełnienia formularza.

| Internetowe Biuro Obsługi |                                                                            |  |
|---------------------------|----------------------------------------------------------------------------|--|
|                           | Rejestracja                                                                |  |
|                           | W celu założenia nowego konta skorzystaj z formularza.                     |  |
|                           | Przygotuj ostatnią fakturę, będzie Ci potrzebna do wypełnienia formularza. |  |
|                           | Minimalna długość hasła to 6 znaków.                                       |  |
|                           | Kod klienta:                                                               |  |
|                           | Numer faktury:                                                             |  |
|                           | Kwota brutto faktury:                                                      |  |
|                           | E-mail:                                                                    |  |
|                           | Hasto:                                                                     |  |
|                           | Potwierdź hasło:                                                           |  |
|                           | Zapoznałem się z treścią Regulaminu i akceptuję jego postanowienia.        |  |
|                           | Załóż konto                                                                |  |

Następnie zaznacz opcję *Zapoznałem się z treścią Regulaminu i akceptuję jego treść* i kliknij *Załóż konto*.

Jeśli wszystkie podane dane były prawidłowo wpisane, Twoje konto jest już aktywne.

## 2. Logowanie do systemu iBOK

Aby rozpocząć korzystanie z Internetowego Biura Obsługi Klienta (iBOK), należy zalogować się na stronie Internetowej Gminnej Spółki Komunalnej Sp. z o.o. w Chełmie Śląskim.

Następnie należy otworzyć - kliknąć w *Internetowe Biuro Obsługi Klienta* aby przenieść się do systemu iBOK. Dostęp do usług oferowanych przez system możliwy jest wyłącznie dla zarejestrowanych klientów Gminnej Spółki Komunalnej sp. z o.o. w Chełmie Śląskim, którzy posiadają konto w systemie.

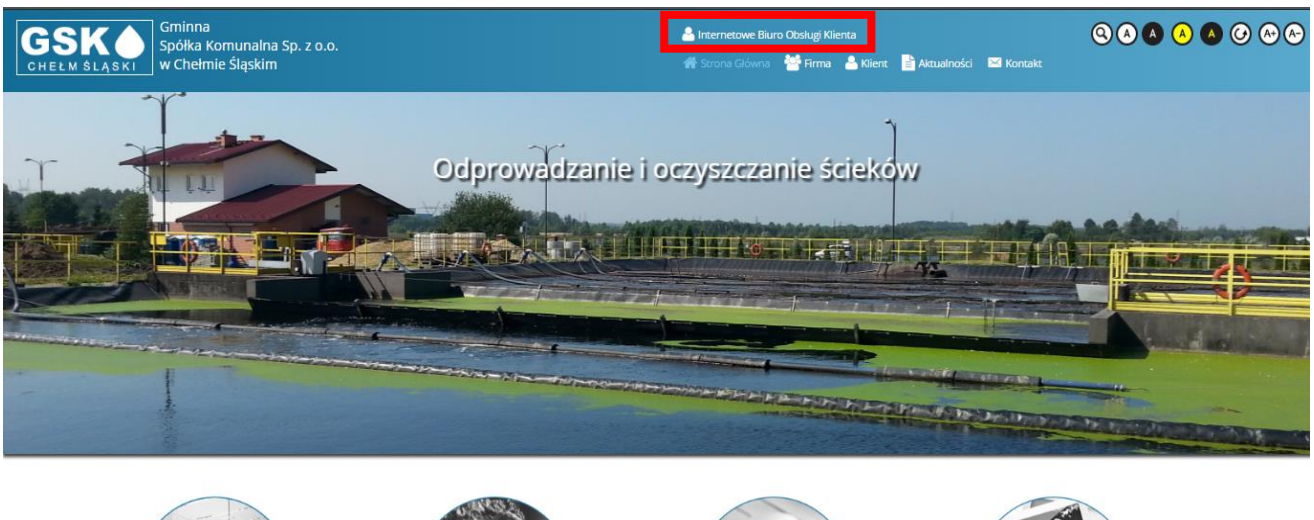

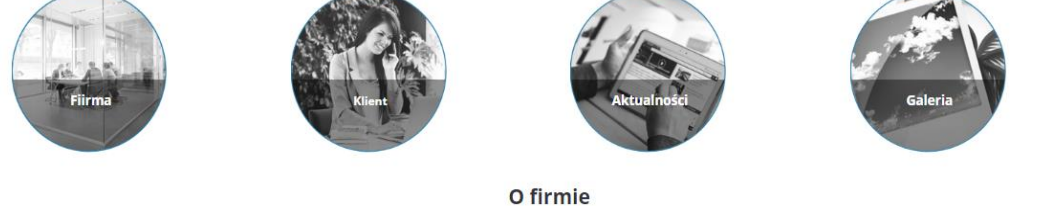

Gminna Spółka Komunalna Sp. z o.o. w Chełmie Śląskim prowadzi działalność od początku 2006 roku. Głównym przedmiotem działalności Spółki są usługi w zakresie poboru, uzdatniania i dostarczania wody oraz zbiorowego odprowadzania i oczyszczania ścieków z terenu Gminy. Chełm Śląski. Działalność w zakresie zbiorowego odprowadzania i oczyszczania ścieków Spółka rozpoczęła 01.01.2006 roku, natomiast w zakresie poboru, uzdatniania i dostarczania wody 01.01.2010 roku w związku z przejęciem od RPWIK w Katowicach Zakładu nr 4.

Każdy użytkownik jest identyfikowany poprzez login oraz hasło. Aby zalogować się do systemu, należy otworzyć okno *Stefa klienta - logowanie* do systemu iBOK

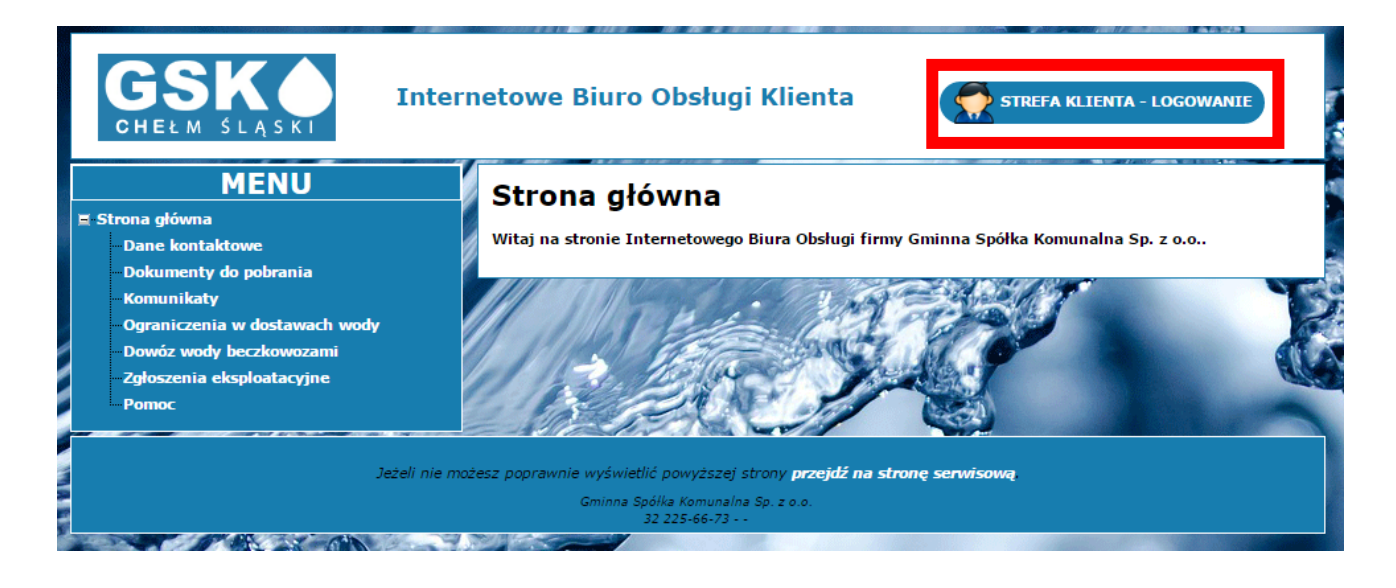

#### UWAGA!

Gdy rejestracja użytkownika <u>nie nastąpiła</u> w formie elektronicznej, przy pierwszym logowaniu konieczna jest **zmiana hasła**. Identyfikator pozostaje bez zmian. W przypadku, gdy użytkownik zapomni swojego hasła dostępu, musi skontaktować się ze Gminną Spółką Komunalną

Sp. z o.o. w Chełmie Śląskim pod numerem tel. (32) 225-66-73 lub skorzystać z automatycznego przypomnienia hasła. W tym celu należy kliknąć na opcję *Nie pamiętam hasła*.

| GSK O<br>CHEŁM ŚLĄSKI | Internetowe Biuro Obsługi Klienta                                                                           |  |
|-----------------------|----------------------------------------------------------------------------------------------------|--|
|                       | Logowanie<br>Akronim:<br>Hasło:<br>Pamiętaj moje logowanie.<br>Zaloguj<br>Zatić konte<br>Nie pamiętam hasła |  |
|                       | Gminna Spółka Komunalna Sp. z o.o.<br>32 225-66-73                                                          |  |

Zostaną Państwo automatycznie przekierowani na stronę, na której należy uzupełnić kod klienta, podać adres e-mail użyty podczas rejestracji oraz numer oraz kwotę brutto ostatniej faktury w celu weryfikacji.

| Internetowe Biuro Obsługi                                                                                                    |  |  |  |
|----------------------------------------------------------------------------------------------------|--|--|--|
| Nie pamiętasz hasła?   W celu odzyskania dostępu do konta skorzystaj formularza.   Przygotuj ostatnią fakturę, będzie Ci potrzebna do wypełnienia formularza.   Kod klienta:   E-mail:   Numer faktury:   Kwota brutto faktury:   Dalej |  |  |  |
| Gminna Spółka Komunalna Sp. z o.o.<br>32 225-66-73                                                                                                    |  |  |  |

### 2.1 Zmiana hasła – ustawienia

W tym miejscu możemy zmienić aktualnie obowiązujące hasło do systemu na nowe.

| GSK O<br>CHEŁM ŚLĄSKI                                                                                                    | Internetowe Biuro Obsługi Klienta                                                                                                    | 3: 000002                                                                                                    |
|----------------------------------------------------------------------------------------------------|----------------------------------------------------------------------------------------------------|----------------------------------------------------------------------------------------------------|
| MENU<br>Strona Główna<br>Dane klienta<br>Posesje<br>Zgłoszenie odczytu<br>Faktury<br>Rozrachunki<br>Nierozliczone<br>Wszystkie<br>Analizy<br>Komunikaty<br>Zgłoszenia eksploatacyjne<br>Zgłoszone<br>Realizowane<br>Zgłoszone<br>Realizowane<br>Zamknięte<br>Dokumenty do pobrania<br>Ograniczenia w dostawach wody<br>Dowóz wody beczkowozami<br>Ustawienia<br>Pomoc | Zmiana hasła         Minimalna długość hasła to 6 znaków.         Stare hasło:         Nowe hasło:         Potwierdź nowe hasło:         Zmień hasło Anuluj | Aby zmienić hasło<br>należy w pierwszym<br>polu <b>stare hasło</b> wpisać<br>obecne hasło,<br>a w kolejnych 2 polach<br>wpisać jednobrzmiące<br>nowe hasło.<br>Następnie kliknąć<br><b>Zmień Hasło</b> |

Po dokonanej prawidłowo zmianie pojawi się nam komunikat *Twoje hasło zostało zmienione*.

### 3. Korzystanie z systemu iBOK

Po zalogowaniu po lewej stronie znajduje się menu, w którym możemy wybrać interesującą nas czynność (dokładniejszy opis każdej zakładki poniżej), u góry widzimy identyfikator aktualnie zalogowanego użytkownika oraz możliwość bezpiecznego wylogowania się z systemu.

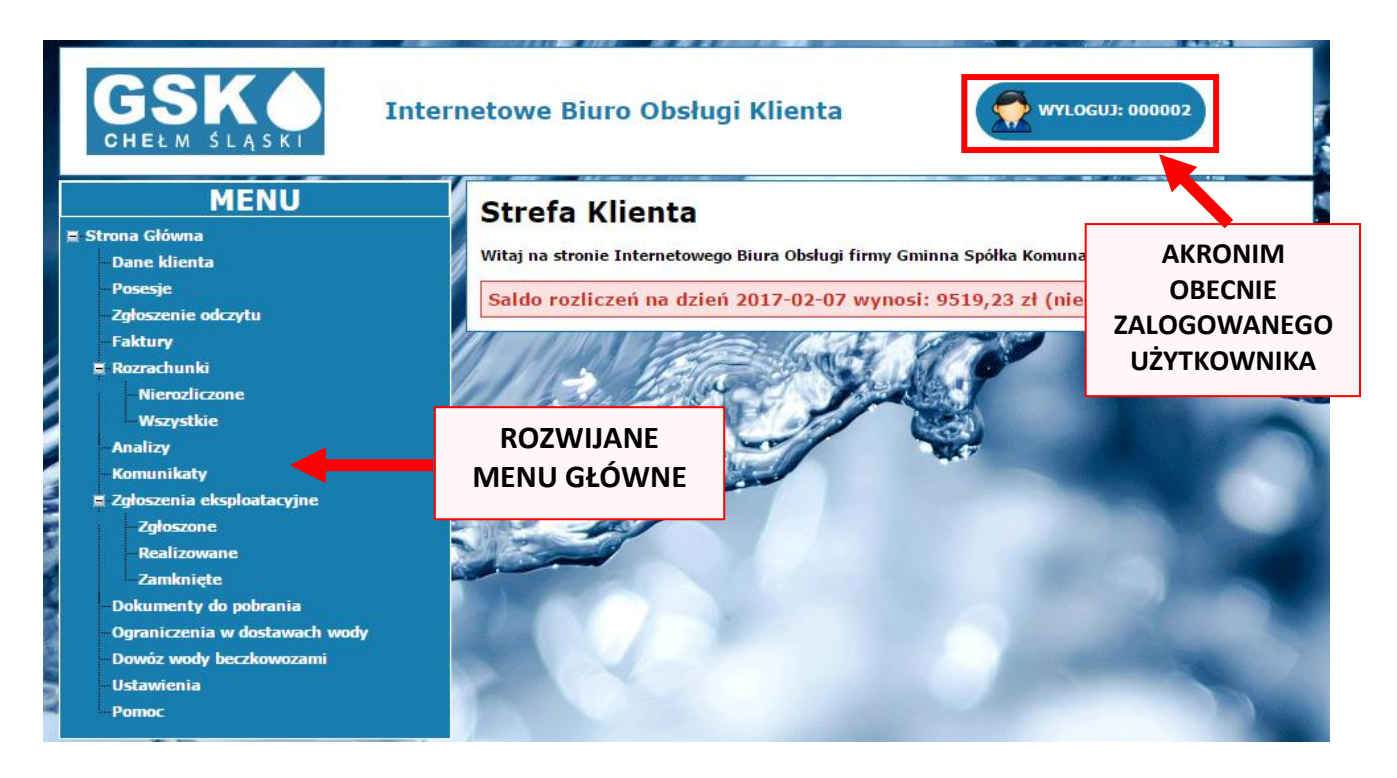

W celu przejścia do wybranej czynności należy kliknąć odpowiednią zakładkę w menu.

### 3.1 Dane Klienta

Tutaj znajdują się informacje o kliencie: identyfikator, dane osobowe, dane kontaktowe oraz numer rachunku płatności.

| GSK O<br>CHEŁM ŚLĄSKI        | Internetowe Biuro Obsługi Klienta | WYLOGUJ: 000002 |
|------------------------------|-----------------------------------|-----------------|
| MENU                         | Dane adresowe                     |                 |
| Dane klienta                 | Akronim:                          | <u> </u>        |
| Posesje                      | Adres:                            | A               |
| Eaktury                      |                                   |                 |
| = Rozrachunki                | PESEL:                            |                 |
| Nierozliczone                | NIP:                              |                 |
| Wervetkie                    | REGON:                            |                 |
|                              | Telefon:                          |                 |
| Komusikatu                   | Telefon SMS:                      |                 |
|                              | E-mail:                           |                 |
| Załoczano                    | 5 C                               |                 |
| Peolizourane                 |                                   |                 |
|                              |                                   |                 |
| - Dokumenty do pobrania      |                                   |                 |
| Ograpiczenia w dostawach wod |                                   |                 |
| Dowóz wody beczkowozami      |                                   |                 |
| Ustawienia                   |                                   |                 |
| Pomoc                        |                                   |                 |
|                              |                                   |                 |

### 3.2 Zgłoszenie odczytu (wodomierza)

Po otworzeniu zakładki **Zgłoszenie odczytu** otwiera się lista posesji, w której przedstawione są adresy posesji. Na liście posesji adresów posesji będziemy mieli tyle ile ilości wodomierzy na niej zamontowanych.

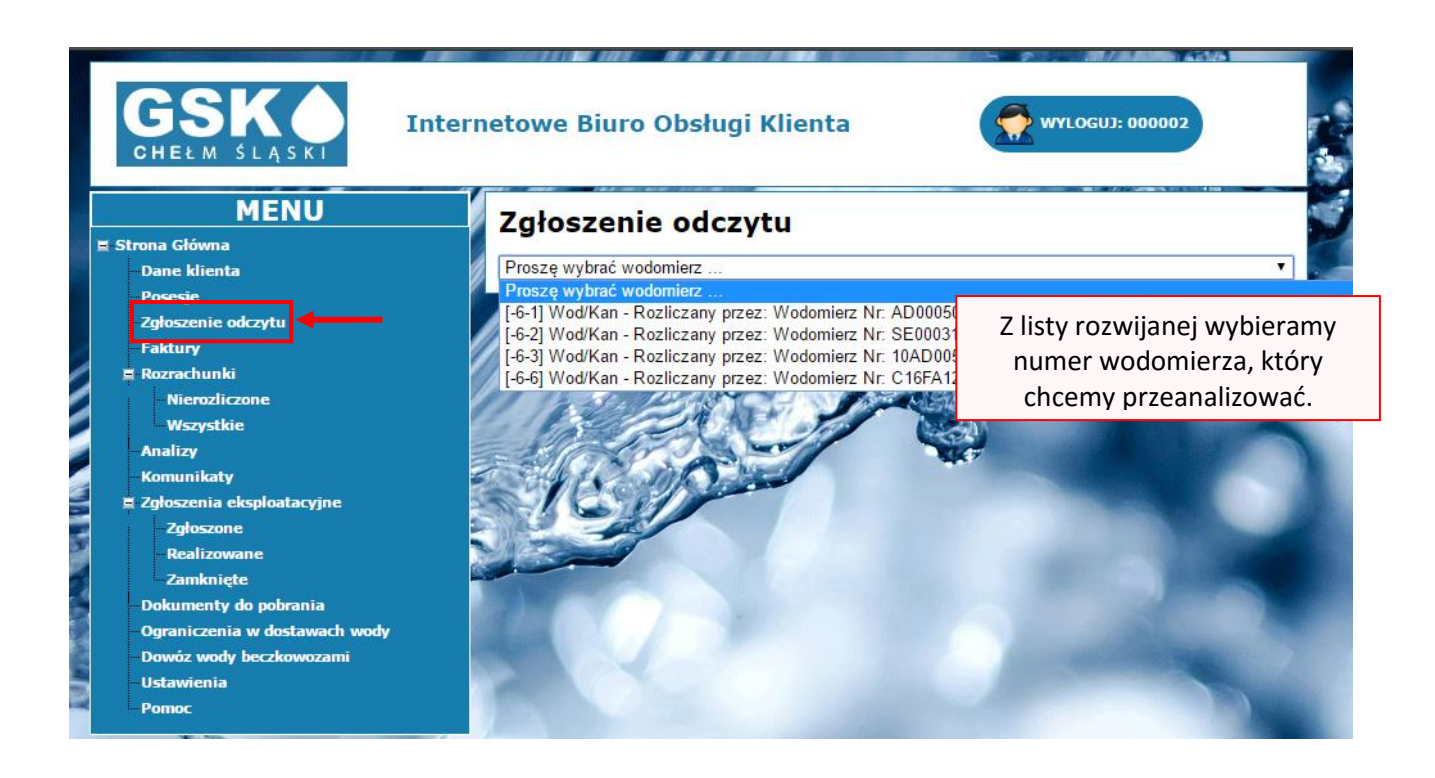

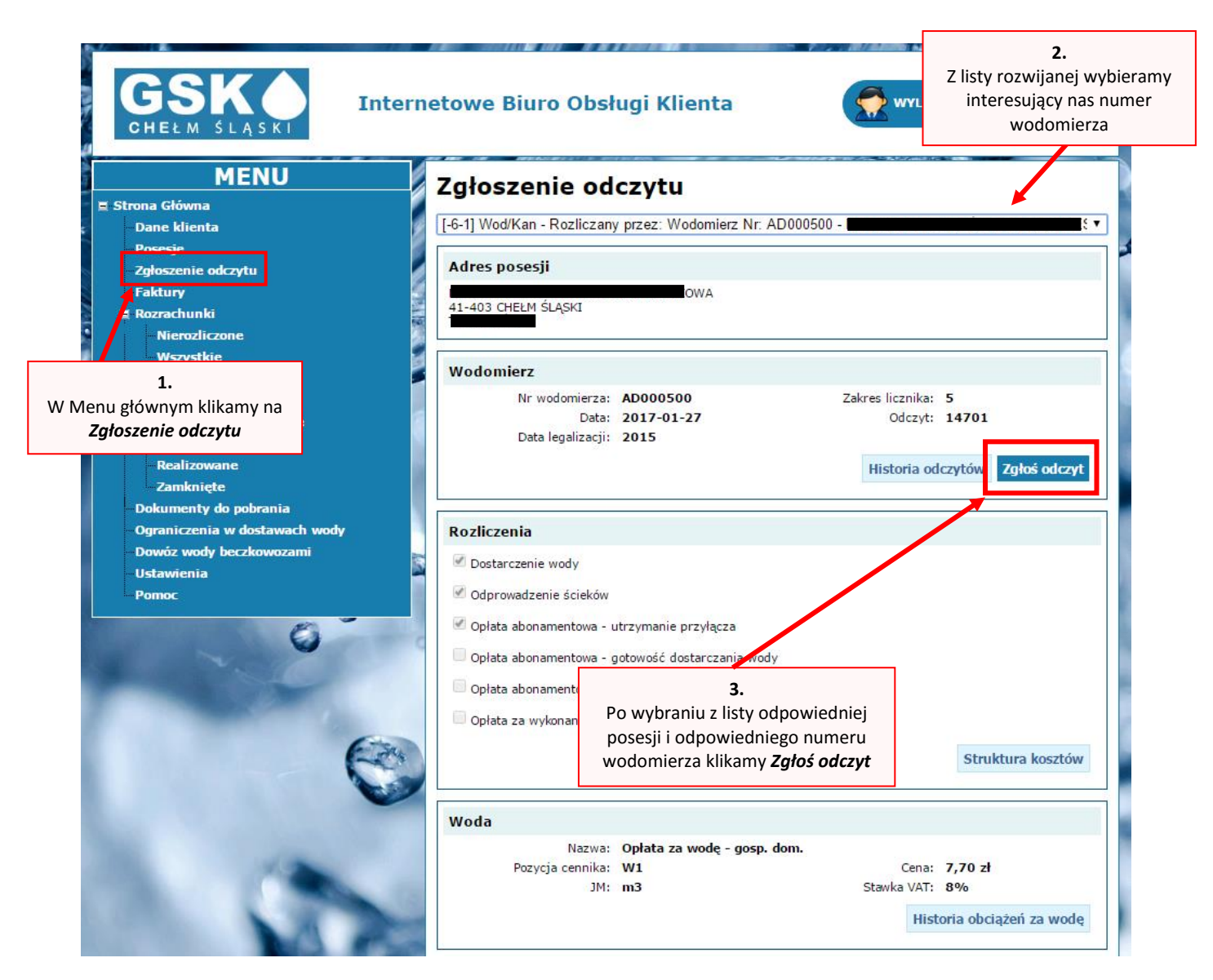

Nowe okno podpowiadać nam będzie dzisiejszą datę odczytu natomiast po prawej stronie umieszczony jest przycisk kalendarza gdzie możemy wybrać inną datę.

|                                                                                                    | ernetowe Biuro Obsługi Klienta                                  | WYLOGUJ: 000002                                         |
|----------------------------------------------------------------------------------------------------|-----------------------------------------------------------------|---------------------------------------------------------|
| MENU                                                                                                    | Lista odczytów                                                  |                                                         |
| - Dane klienta<br>- Posesje<br>- Zgłoszenie odczytu<br>- Faktury<br>- Posrechuski                                            | Poprzedni odczyt<br>Nr wodomierza: AD000500<br>Data: 2017-01-27 | Zakres licznika: 5<br>Odczyt: 14701                     |
| <ul> <li>Nierozliczone</li> <li>Wszystkie</li> <li>Analizy</li> <li>Komunikaty</li> <li>Załoszenia eksploatacyjne</li> </ul> | Zgłoszenie<br>Data: 2017-02-07 🗷<br>Odczyt:                     | podajemy odczyt<br>wodomierza                           |
| Zgłoszone<br>Realizowane<br>Zamknięte<br>Dokumenty do pobrania<br>Ograniczenia w dostawach wody                              | Tel. zgłaszającego:<br>Zgłaszający:                             | Nr telefonu zgłaszając      MA      Powrót Zgłoś odczyt |
| <ul> <li>Dowóz wody beczkowozami</li> <li>Ustawienia</li> <li>Pomoc</li> </ul>                                               |                                                                 | Następnie<br>zatwierdzamy klikając                      |

Po zatwierdzeniu pojawi się komunikat Zgłoszenie odczytu zostało wysłane

### 3.2.1 Historia odczytów wodomierza

Po kliknięciu w przycisk Historia odczytów mamy dostęp do historii odczytów.

| GSKO<br>CHELM ŚLĄSKI Internetowe Biuro Obsługi Klienta                                                                      |                                                                                                    |                                                                        |  |  |
|----------------------------------------------------------------------------------------------------|----------------------------------------------------------------------------------------------------|------------------------------------------------------------------------|--|--|
| MENU<br>E Strona Główna<br>Dane klienta<br>Posesie<br>Zgłoszenie odczytu<br>Faktury<br>E Rozrachunki                        | Zgłoszenie odczytu<br>[-6-1] Wod/Kan - Rozliczany przez: Wodom<br>Adres posesji<br>41-403 CHEŁM ŚLĄSKI<br>TECHNIKÓW 6 | τ<br>τ                                                                 |  |  |
| Nierozliczone<br>Wszystkie<br>Analizy<br>Komunikaty<br>= Zgłoszenia eksploatacyjne<br>Zgłoszone<br>Realizowane<br>Zamknięte | Wodomierz<br>Nr wodomierza: AD000500<br>Data: 2017-01-27<br>Data legalizacji: 2015                                    | Zakres licznika: 5<br>Odczyt: 14701<br>Historia odczytów 2 głoś odczyt |  |  |
| Dokumenty do pobrania<br>Ograniczenia w dostawach wody<br>Dowóz wody beczkowozami<br>Ustawienia<br>Pomoc                    | Rozliczenia<br>Dostarczenie wody<br>Odprowadzenie ścieków                                                             |                                                                        |  |  |

| GSK Int                                              | ern  | etowe Biuro Obsługi | Klienta                 | WYLOGUJ: 000002 |
|------------------------------------------------------|------|---------------------|-------------------------|-----------------|
| MENU<br>E Strona Główna                              |      | Historia odczytó    | w wodomierza            | nr AD000500     |
| - Dane klienta                                       |      | Data odczytu        | C                       | dczyt Status    |
| Zgłoszenie odczytu                                   |      | 2017-01-27          | 14701                   | Bieżący         |
| Faktury                                              |      | 2016-12-30          | 14547                   | Bieżący         |
| Rozrachunki                                          | 1.19 | 2016-11-30          | 14377                   | Bieżacy         |
|                                                      |      | 2016-10-31          | 14213                   | Bieżacy         |
| Analizy                                              | 2    | 2016-09-30          | 14034                   | Bieżacy         |
| - Komunikaty                                         |      | 2016 09 30          | 12000                   | Binton          |
| Zgłoszenia eksploatacyjne                            |      | 2016-08-31          | 13860                   | Biezący         |
| - Zgłoszone<br>- Realizowane                         |      | 2016-07-29          | 13676                   | Bieżący         |
| Zamknięte                                            |      | 2016-06-30          | 13519                   | Bieżący         |
| - Dokumenty do pobrania                              |      | 2016-05-31          | 13351                   | Bieżący         |
| Ograniczenia w dostawach wody                        |      | 2016-04-29          | 13163                   | Bieżący         |
| – Dowóz wody beczkowozami<br>– Ustawienia<br>– Pomoc |      | 1                   | Historia odczytów wodom | ierza           |
| 0                                                    | 0    |                     |                         | Powrót          |

### 3.2.2 Historia obciążeń

Przycisk *Historia Obciążeń za wodę* pokazuje nam ostanie obciążenia wraz z wykresami.

| GSK O<br>CHEŁM ŚLĄSKI                                                                                                    | Internetowe Biuro Obsługi Klienta                                                                                                    | WYLOGU3: 000002                                                            |
|----------------------------------------------------------------------------------------------------|----------------------------------------------------------------------------------------------------|----------------------------------------------------------------------------|
| MENU<br>E Strona Główna<br>- Dane klienta<br>- Posesie<br>- Zgłoszenie odczytu<br>- Faktury<br>E Rozrachunki<br>- Nierozliczone<br>- Warzełka | Zgłoszenie odczytu<br>[-6-1] Wod/Kan - Rozliczany przez: Wodomierz Nr.                                                                                              | ۹                                                                          |
| Analizy<br>Komunikaty<br>Zgłoszenia eksploatacyjne<br>Zgłoszone<br>Realizowane<br>Zamknięte                                                   | Wodomierz<br>Nr wodomierza: AD000500<br>Data: 2017-01-27<br>Data legalizacji: 2015                                                                                  | Zakres licznika: 5<br>Odczyt: 14701<br>Historia odczytów Zgłoś odczyt      |
| – Dokumenty ob poprania<br>– Ograniczenia w dostawach wody<br>– Dowóz wody beczkowozami<br>– Ustawienia<br>– Pomoc                            | Rozliczenia         Ø Dostarczenie wody         Ø Odprowadzenie ścieków         Ø Opłata abonamentowa - utrzymanie przyłącza                                        |                                                                            |
|                                                                                                    | <ul> <li>Oplata abonamentowa - gotowość dostarczania wody</li> <li>Oplata abonamentowa - gotowość dostarczania wody</li> <li>Oplata za wykonanie odczytu</li> </ul> | Struktura kosztów                                                          |
| 0                                                                                                    | Woda<br>Nazwa: Opłata za wodę - gosp. dom.<br>Pozycja cennika: W1<br>JM: m3                                                                                         | Cena: <b>7,70 zł</b><br>Stawka VAT: <b>8%</b><br>Historia obciążeń za wodę |

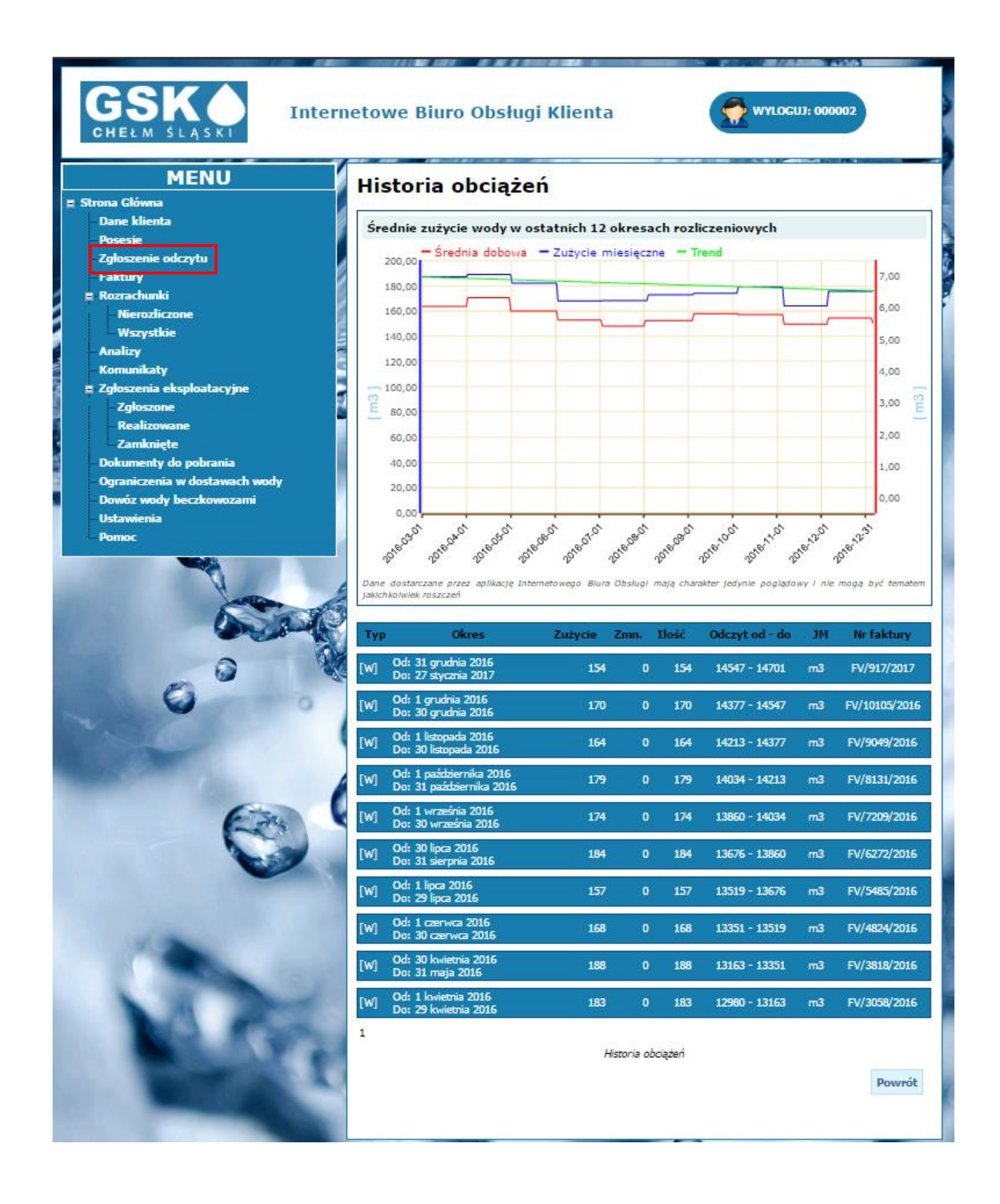

### 3.3 Faktury (pobranie e-faktury)

W liście faktur przedstawione są faktury wystawione ze sprzedaży podstawowej w sposób narastający. Poprzez żółty przycisk mamy możliwość pobrania lub zapisania *e-faktury*.

| GSKO<br>CHEŁM ŚLĄSKI Internetowe Biuro Obsługi Klienta   |               |                     |                   |         |        | 002                                   |
|----------------------------------------------------------|---------------|---------------------|-------------------|---------|--------|---------------------------------------|
| MENU                                                     | Lista faktur  |                     |                   |         |        | <u>a</u>                              |
| – Dane klienta<br>– Posesje                              | Nr faktury    | Data<br>wystawienia | Termin            | Netto   | Vat    | Brutto                                |
| Zgłoszenie odczytu<br>Faktury                            | FV/917/2017   | 2017-01-27          | 2017-02-17        | 8814,10 | 705,   | Po kliknieciu na faktu                |
| = Rozrachunki                                            | FV/10105/2016 | 2016-12-30          | 2017-01-20        | 9716,64 | 777,   | klient ma możliwoś                    |
|                                                          | FV/9049/2016  | 2016-11-30          | 2016-12-21        | 9421,95 | 753,   | pobrania wersji PD<br>Faktury na swój |
| - Analizy<br>Komunikaty                                  | FV/8131/2016  | 2016-10-31          | 2016-11-21        | 9733,63 | 778,   | komputer                              |
| ■ Zgłoszenia eksploatacyjne                              | FV/7209/2016  | 2016-09-30          | 2016-10-21        | 9199,71 | 735,98 | 9935,69 📕                             |
| Zgłoszone<br>Realizowane                                 | FV/7241/2016  | 2016-09-30          | 2016-10-21        | 194,00  | 15,52  | 2 209,52 📕                            |
| Zamknięte                                                | FV/6272/2016  | 2016-08-31          | 2016-09-21        | 9909,98 | 792,80 | 0 10702,78                            |
| - Dokumenty do pobrania<br>Ograniczenia w dostawach wody | FV/5485/2016  | 2016-07-29          | 2016-08-19        | 8979,02 | 718,32 | 2 9697,34 📕                           |
| – Dowóz wody beczkowozami                                | FV/4824/2016  | 2016-06-30          | 2016-07-21        | 9279,58 | 742,37 | 7 10021,95                            |
| Pomoc                                                    | FV/3818/2016  | 2016-05-31          | 2016-06-21        | 9815,44 | 785,24 | 10600,68                              |
|                                                          | 1             | Lista               | wystawionych fakt | ur      |        |                                       |

### 3.4 Rozrachunki

Zachęcamy do śledzenia struktury kosztów wody w stosunku do kosztu ścieków i historii obciążeń wody i ścieków znajdującej się w zakładce *Rozrachunki*. Są to wykresy obrazujące w łatwy sposób do interpretacji nasze zużycie wody i ścieków. Poniżej przedstawiamy przykładowe wykresy.

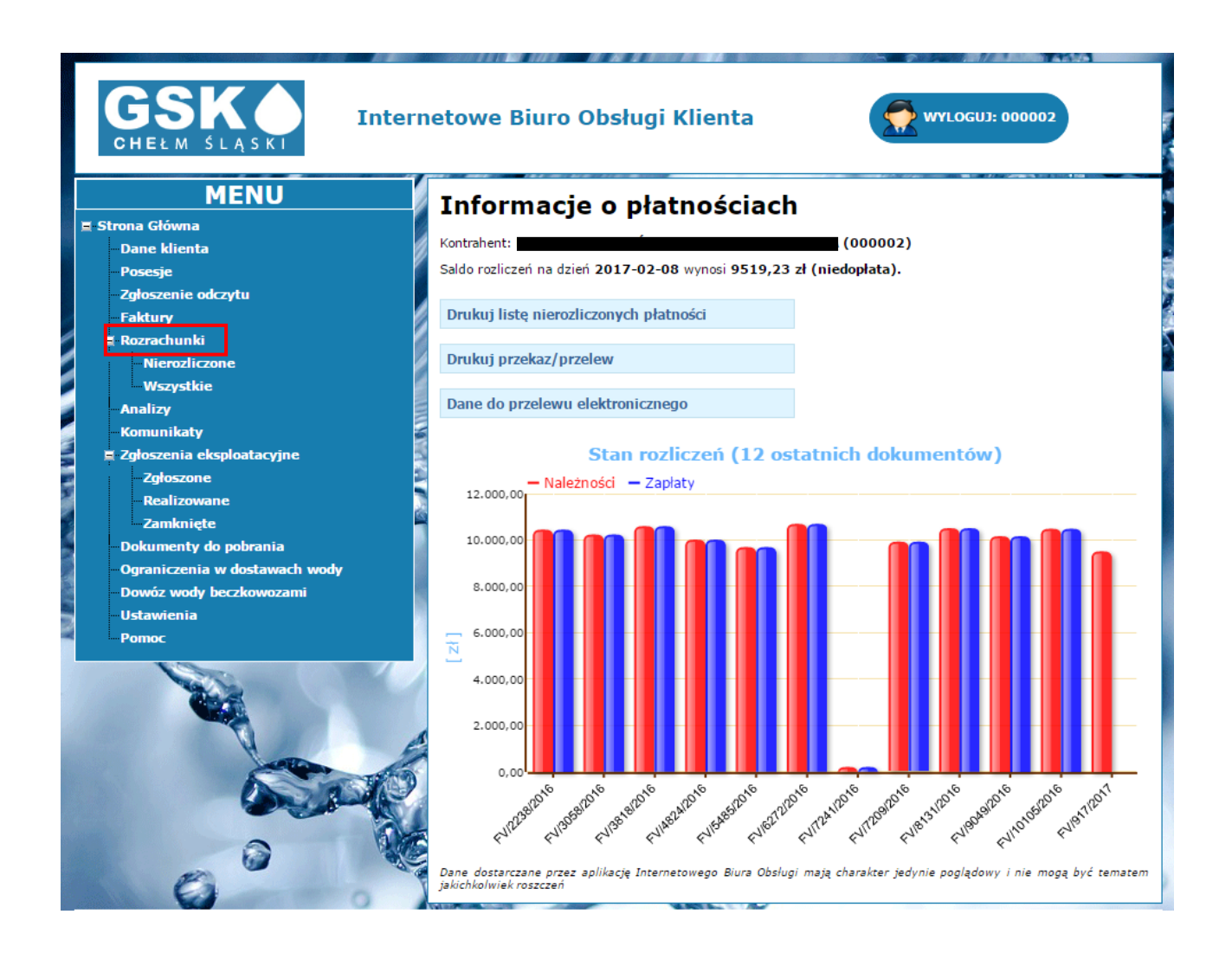

Z tego miejsca lub wchodząc w zakładkę *Wszystkie* i *Nierozliczone* możemy wykonać operacje płatności oraz podejrzeć dokumenty nierozliczone

### 3.4.1 Wszystkie (płatności)

Klikając na zakładkę *Wszystkie* (płatności) mamy dostęp do spisu wszystkich należności i płatności wykonanych przez użytkownika.

| GSKO<br>CHEŁM ŚLĄSKI<br>MENU                                 | etowe Biuro Obs                     | ługi Klien | ta                                | WYLOGUJ: 000           | 002                                                 |
|--------------------------------------------------------------|-------------------------------------|------------|-----------------------------------|------------------------|-----------------------------------------------------|
| E Strona Główna<br>- Dane klienta<br>- Done klienta          | Lista wszystk<br>Należności Zapłaty | ich płat   | ności                             |                        |                                                     |
| - Zgłoszenie odczytu<br>Faktury                              | Nr dokumentu                        | Data       | Termin<br>płatności               | Kwota należności       | Pozostało do<br>zapłaty                             |
| E Rozrachunki                                                | FV/917/2017                         | 2017-01-27 | 2017-02-17                        | 9519,23                | 9519,23                                             |
|                                                              | FV/10105/2016                       | 2016-12-30 | 2017-01-20                        | 10493,97               | 0,00                                                |
| Analizy                                                      | FV/9049/2016                        | 2016-11-30 | 2016-12-21                        | 10175,71               | 0,00                                                |
| Komunikaty                                                   | FV/8131/2016                        | 2016-10-31 | 2016-11-21                        | 10512,32               | 0,00                                                |
| Zgłoszenia eksploatacyjne                                    | FV/7209/2016                        | 2016-09-30 | 2016-10-21                        | 9935,69                | 0,00                                                |
| Realizowane                                                  | FV/7241/2016                        | 2016-09-30 | 2016-10-21                        | 209,52                 | 0,00                                                |
| Zamknięte                                                    | FV/6272/2016                        | 2016-08-31 | 2016-09-21                        | 10702,78               | 0,00                                                |
| - Dokumenty do pobrania                                      | FV/5485/2016                        | 2016-07-29 | 2016-08-19                        | 9697,34                | 0,00                                                |
| - Ograniczenia w dostawach wody<br>- Dowóz wody beczkowozami | FV/4824/2016                        | 2016-06-30 | 2016-07-21                        | 10021,95               | 0,00                                                |
| Ustawienia                                                   | FV/3818/2016                        | 2016-05-31 | 2016-06-21                        | 10600,68               | 0,00                                                |
| Pomoc                                                        | 1                                   | Lista n    | ierozliczonych dok                | kumentów               |                                                     |
|                                                              |                                     |            | Pozost<br><u>Nadpła</u><br>Saldo: | ało do zapłaty:<br>ta: | 9519,23 zł<br>0,00 zł<br>9519,23 zł<br>(niedopłata) |

### 3.4.2 Nierozliczone

Klikając na *Nierozliczone* mamy podgląd wszystkich nierozliczonych płatności. Z tego miejsca możemy wydrukować listę nierozliczonych płatności, wydrukować przekaz/ przelew lub dokonać płatności elektronicznej.

| GSKO<br>CHEŁM ŚLĄSKI Internetowe Biuro Obsługi Klienta |     |        |                         |              |               |                       |                        |                         |
|--------------------------------------------------------|-----|--------|-------------------------|--------------|---------------|-----------------------|------------------------|-------------------------|
| MENU                                                   |     | List   | a faktur                |              |               |                       |                        |                         |
| 🗏 Strona Główna                                        |     | LISU   | a laktui                |              |               |                       |                        |                         |
| Dane klienta                                           | 1   | Należi | ności Zapłaty           |              |               |                       |                        |                         |
| Posesje                                                |     |        |                         |              |               |                       |                        |                         |
| Zgłoszenie odczytu                                     |     |        | Nr dokumentu            | Data         | Tern<br>platn | nin<br>ości           | Kwota należności       | Pozostało do<br>zapłaty |
| Faktury                                                | 8   |        |                         |              | _             |                       |                        |                         |
|                                                        |     |        | FV/917/2017             | 2017-01-27   | 2017-0        | )2-17                 | 9519,23                | 9519,23                 |
| Wszystkie                                              | 2   |        |                         | Lista ni     | erozliczoi    | nych dok              | umentów                |                         |
| Analizy                                                |     |        |                         |              |               | 1                     |                        |                         |
| Komunikaty                                             | 114 | Druku  | j listę nierozliczonycl | n płatności  |               | Pozosta<br>Nadoła     | ało do zapłaty:<br>ta: | 9519,23 zł              |
| 🗏 Zgłoszenia eksploatacyjne                            |     |        |                         |              |               | Saldo:                |                        | 9519,23 zł              |
| Zgłoszone                                              | 2   | Druku  | j przekaz/przelew       |              |               |                       |                        | (niedopłata)            |
| Realizowane                                            |     |        |                         |              |               |                       |                        |                         |
| Zamknięte                                              |     | Przele | w elektroniczny - szy   | bka płatność |               |                       |                        |                         |
| Dokumenty do pobrania                                  |     | Dana   | do przelowu elektrop    | icmono       |               |                       |                        |                         |
| Ograniczenia w dostawach wody                          |     | Dane   | uo przeiewu elektron    | Icznego      |               |                       |                        |                         |
| Dowoz wody beczkowozami                                |     |        |                         |              |               |                       |                        |                         |
| Pomor                                                  |     |        |                         |              |               | and the second second |                        |                         |
| romoc                                                  |     |        |                         |              |               |                       |                        |                         |

### 3.4.3 Wydruk listy płatności

Klikając na :

Drukuj listę nierozliczonych płatności

Następuje wydruk aktualnych nierozliczonych należności i niepowiązanych, które składają się saldo klienta, kwota łączna do zapłaty oraz numery faktur z terminami zapłaty.

| Strefa Klienta - | Internetowe Biuro Obsługi   | Gminna Soólka   | Komunalna So     | z o.o. |
|------------------|-----------------------------|-----------------|------------------|--------|
| on one reneries  | internetence brane oberlagi | Chilling Chorne | r torna raina op |        |

Nabywca :

8.02 2017

Sprzedawca :

| AUGLOWICH CRÓLDZIE        |  |
|---------------------------|--|
| A CONTRACT A DIRECTORY    |  |
|                           |  |
| 14 100 BELICE OFFICE      |  |
|                           |  |
| THEFT IS A CREATENING & C |  |
|                           |  |
|                           |  |

Gminna Spółka Komunalna Sp. z o.o. 41-403 CHEŁM ŚLĄSKI TECHNIKÓW 25 Telefon: 32 225-66-73 Fax: 32 225-79-03

#### Lista nierozliczonych należności i niepowiązanych zapłat

#### Nierozliczone należnosci

| Nr dokumentu | Data       | Termin platności | Kwota należności | Pozostalo do<br>zaplaty |
|--------------|------------|------------------|------------------|-------------------------|
| FV/917/2017  | 2017-01-27 | 2017-02-17       | 9519,23          | 9519,23                 |

#### Niepowiązane zapłaty

| 9519,23 zł   | Pozostało do zapłaty: |
|--------------|-----------------------|
| 0,00 zł      | Nadpłata:             |
| 9519,23 zł   | Saldo:                |
| (niedopłata) |                       |

### 3.4.4 Wydruk przekazu/przelwu

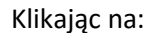

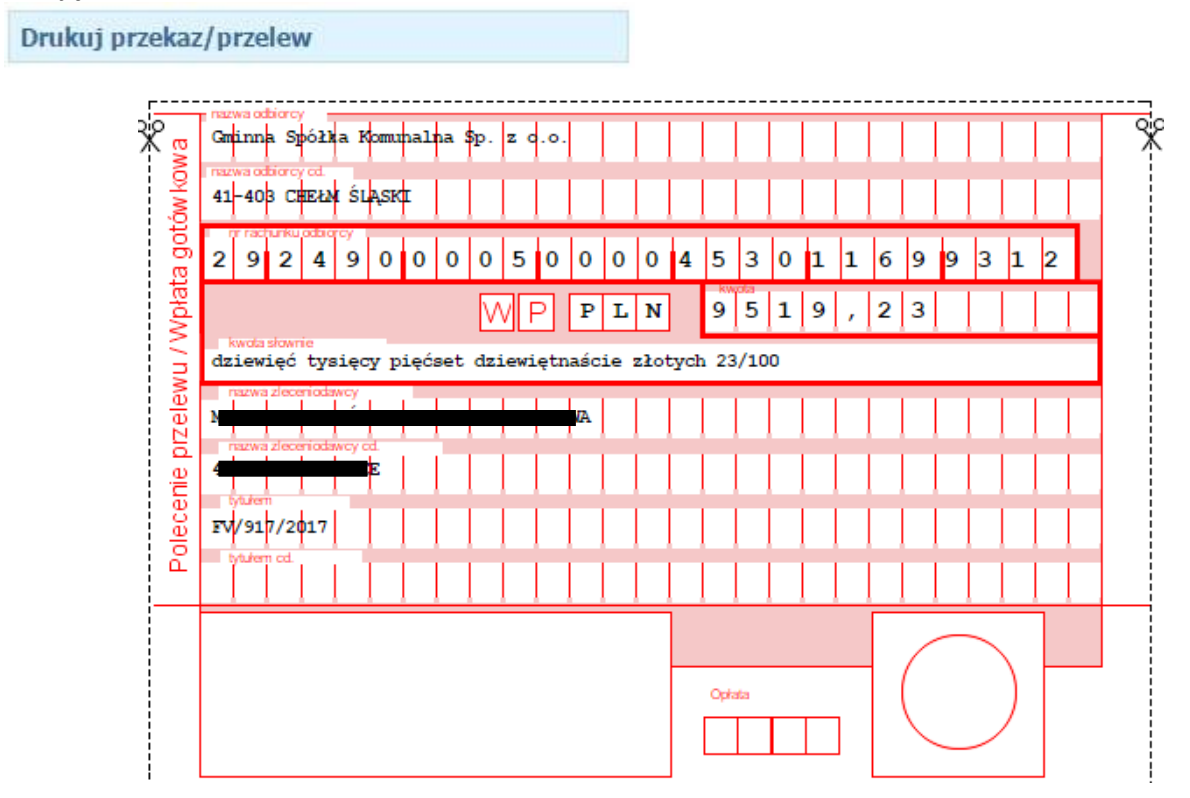

Wydruk blankietu do zapłaty np. na poczcie.

### 3.4.5 Przelew elektroniczny za należność nierozliczoną

Przelew elektroniczny - szybka płatność

Szybki przelew drogą elektroniczną za pośrednictwem systemu Blue Media. Klikając w przycisk "*Przelew elektroniczny - szybka płatność*" pojawi się przekierowanie do strony systemu płatności. Koszt takiej operacji wynosi 0,70 zł brutto i jest doliczany do transakcji płatniczej.

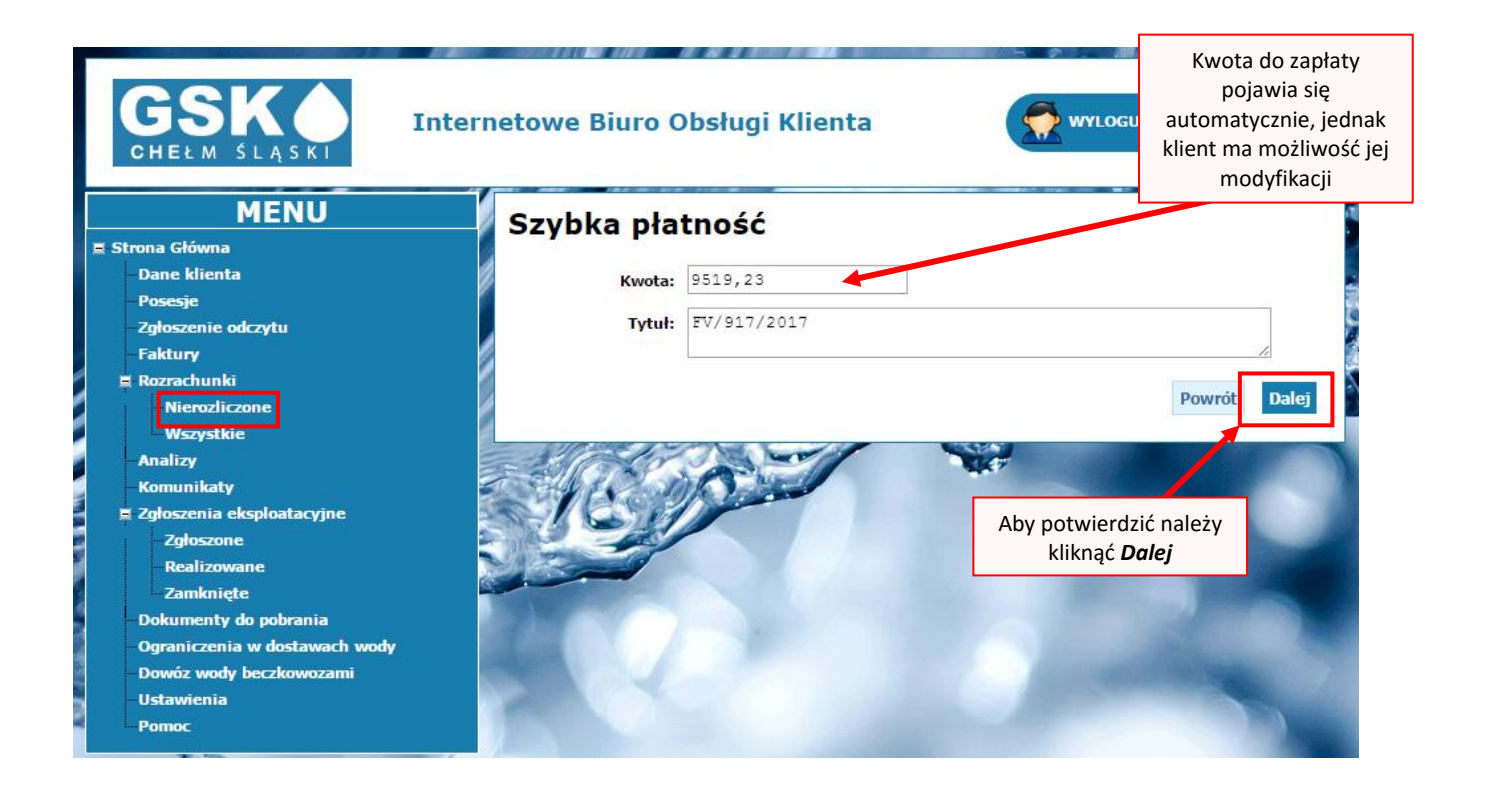

Następnie pojawi się okno wyboru formy płatności.

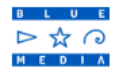

Numer Klienta: 000002

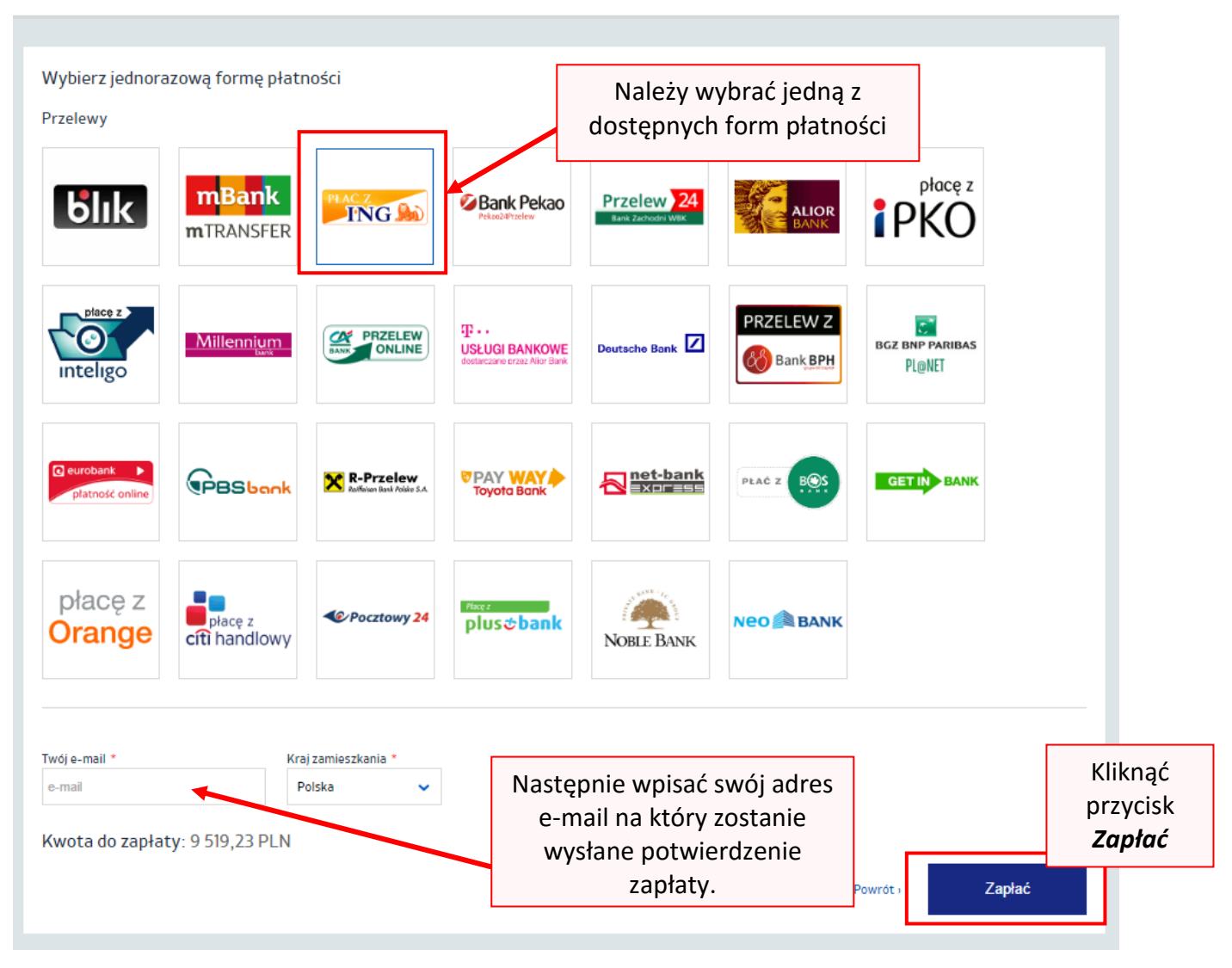

Klikamy w wybrany bank, uzupełniamy adres e-mail, na który zostanie wysłane potwierdzenie dokonania wpłaty i klikamy przycisk *Zapłać*.

Następnie system przekierowuje nas na stronę banku, gdzie logujemy się korzystając z loginu i hasła używanego standardowo do bankowości internetowej naszego banku i postępujemy wg wskazówek.

Po dokonaniu transakcji na pocztę e-mail otrzymamy potwierdzenie dokonania płatności.

### 3.4.6 Dane do przelewu standardowego

Klikając na:

Dane do przelewu elektronicznego

Tutaj znajdziemy numer konta Przedsiębiorstwa Wodociągów i Kanalizacji na który możemy przelewać środki za pomocą tradycyjnego przelewu wraz pełnymi danymi, kwotą płatności oraz wygenerowanym tytułem przelewu.

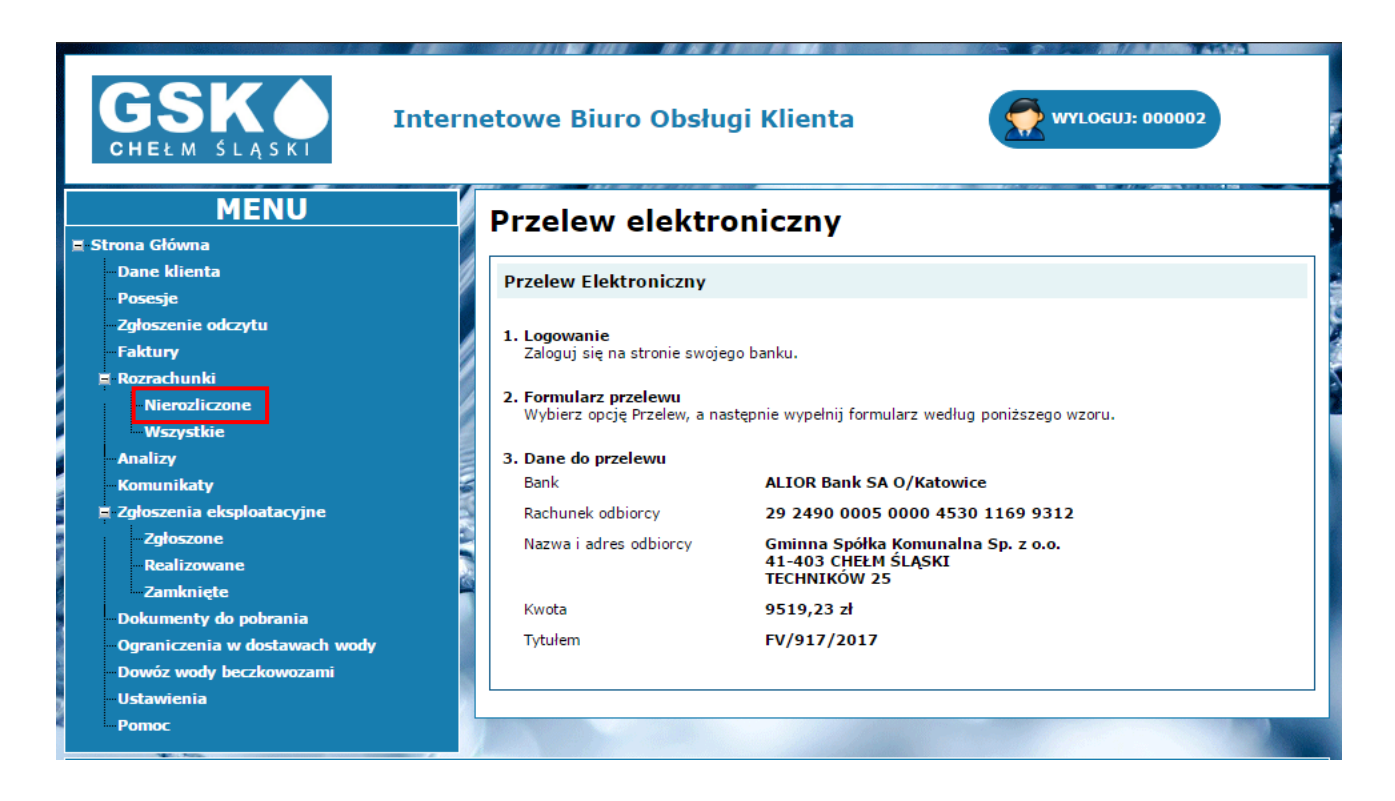

### 3.5 Analizy

Tutaj znajdują się informacje o rozkładzie kosztów w podanym zakresie dat.

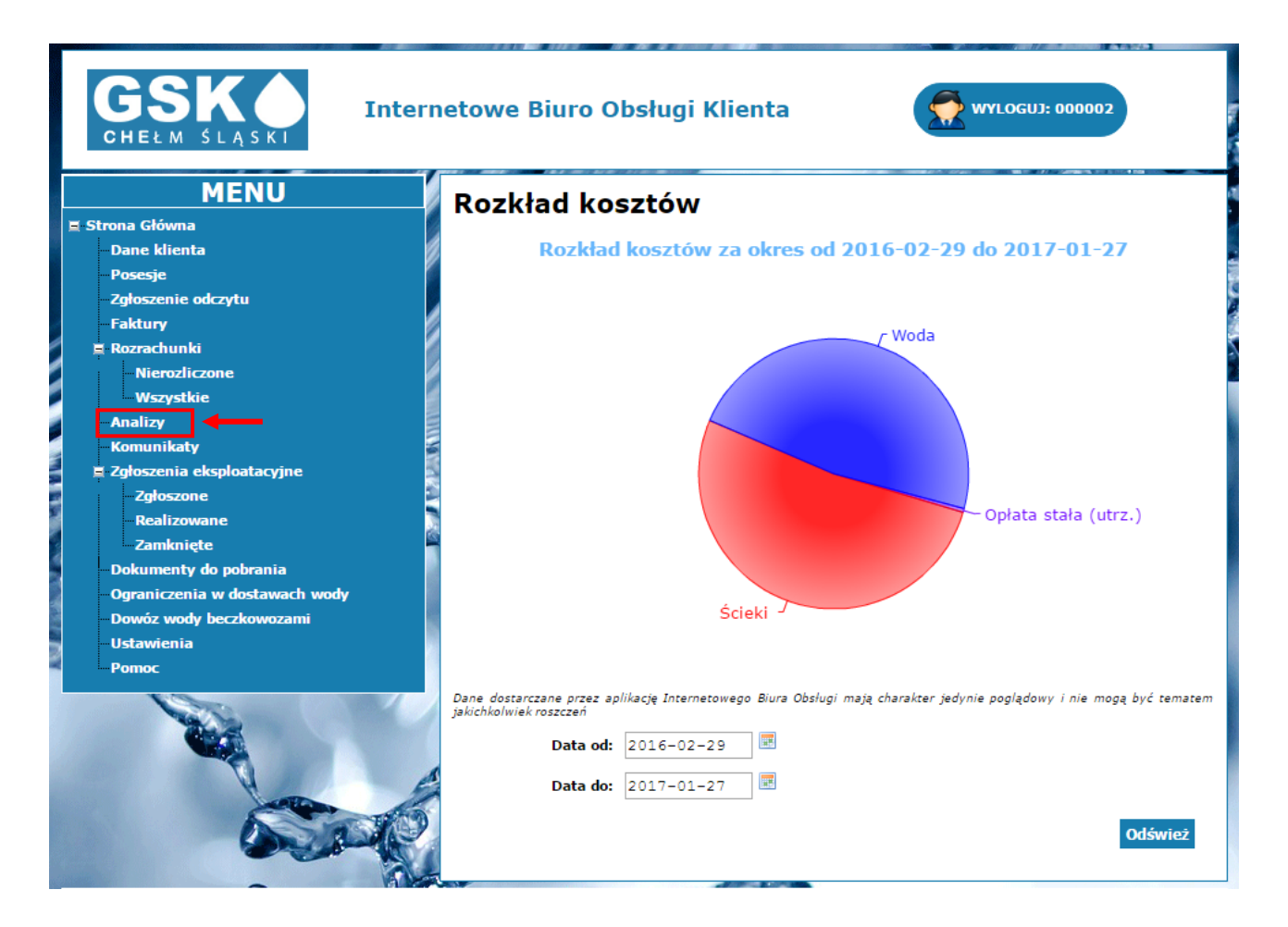

### 3.6 Zgłoszenia eksploatacyjne

W tej zakładce znajdują się informacje dotyczące zgłoszeń eksploatacyjnych, technicznych dotyczących np. awarii sieci wodociągowej. Wchodząc w tę zakładkę mamy możliwość zgłoszenia problemu wraz z opisem i podaniem danych kontaktowych.

Г

| GSKA<br>CHELM SLASKI<br>MENU                                                               | etowe Biuro Obsługi Klienta                                                                   | Wybierając tę zakładkę<br>klient ma możliwość<br>określić szczegółowo<br>rodzaj zgłoszenia bez<br>konieczności kontaktu<br>telefonicznego z<br>Zakładem |
|--------------------------------------------------------------------------------------------|-----------------------------------------------------------------------------------------------|----------------------------------------------------------------------------------------------------|
| ■ Strona Główna                                                                            | zgioszeme                                                                                     |                                                                                                    |
| – Dane klienta<br>– Posesje<br>– Zgłoszenie odczytu                                        | Rodzaj zgłoszenia: Awaria<br>Opis:                                                            |                                                                                                    |
| - Faktury<br>■ Rozrachunki<br>- Nierozliczone<br>- Wszystkie                               | Zołaszający:                                                                                  |                                                                                                    |
| - Analizy<br>- Komunikaty<br>Zgłoszenia eksploatacyjne<br>- Zgłoszone                      | Jan Kowalski                                                                                  | System IBOK sam<br>podpowiada dane<br>zgłaszającego                                                                                                    |
| - Realizowane<br>- Zamknięte<br>- Dokumenty do pobrania<br>- Ograniczenia w dostawach wody |                                                                                               |                                                                                                    |
| Dowóz wody beczkowozami<br>Wyrażenie zgody jest<br>konieczne do wysłania                   | <ul> <li>Zgadzam się na przetwarzanie danych osobowych.</li> <li>Wyślij zgłoszenie</li> </ul> |                                                                                                    |
| zgłoszenia                                                                                 | komunikat <i>"Zgłoszenie zostało przyjęte"</i> i pokaż<br>się ono w zakładce <b>Zgłoszone</b> | e                                                                                                    |

**Zgłoszone** - są to zgłoszenia, które dopiero zostały stworzone, odnośnie których nie została podjęta jeszcze żadna akcja.

Realizowane - zgłoszenia które są w trakcie realizacji

Zamknięte – zakończone, rozwiązane zgłoszenia

### 3.7 Komunikaty

W menu głównym, wybieramy komunikaty. W tym oknie pojawiać będą się wiadomości dotyczące między innymi ograniczeń w dostawie wody, planowanych naprawach, nagłych awariach.

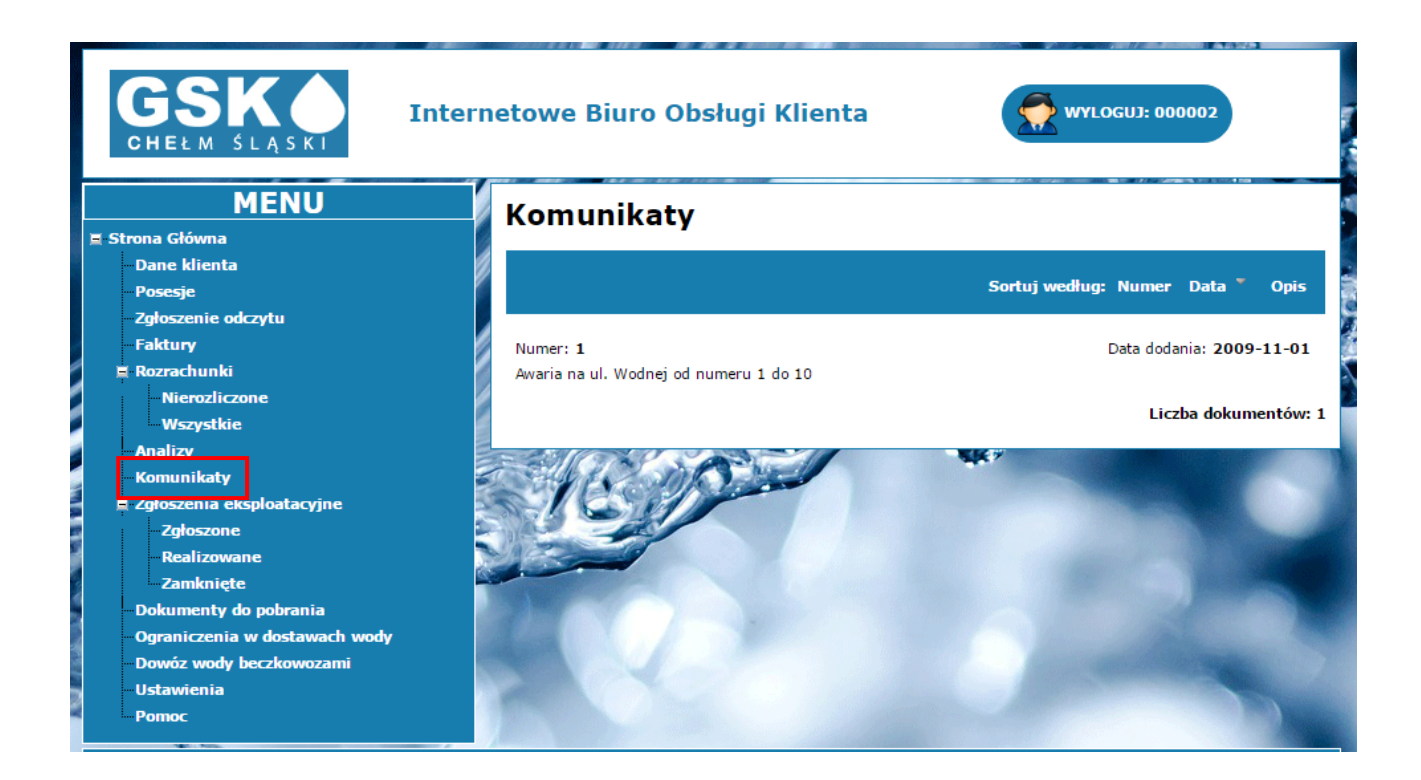

### 3.8 Dokumenty do pobrania

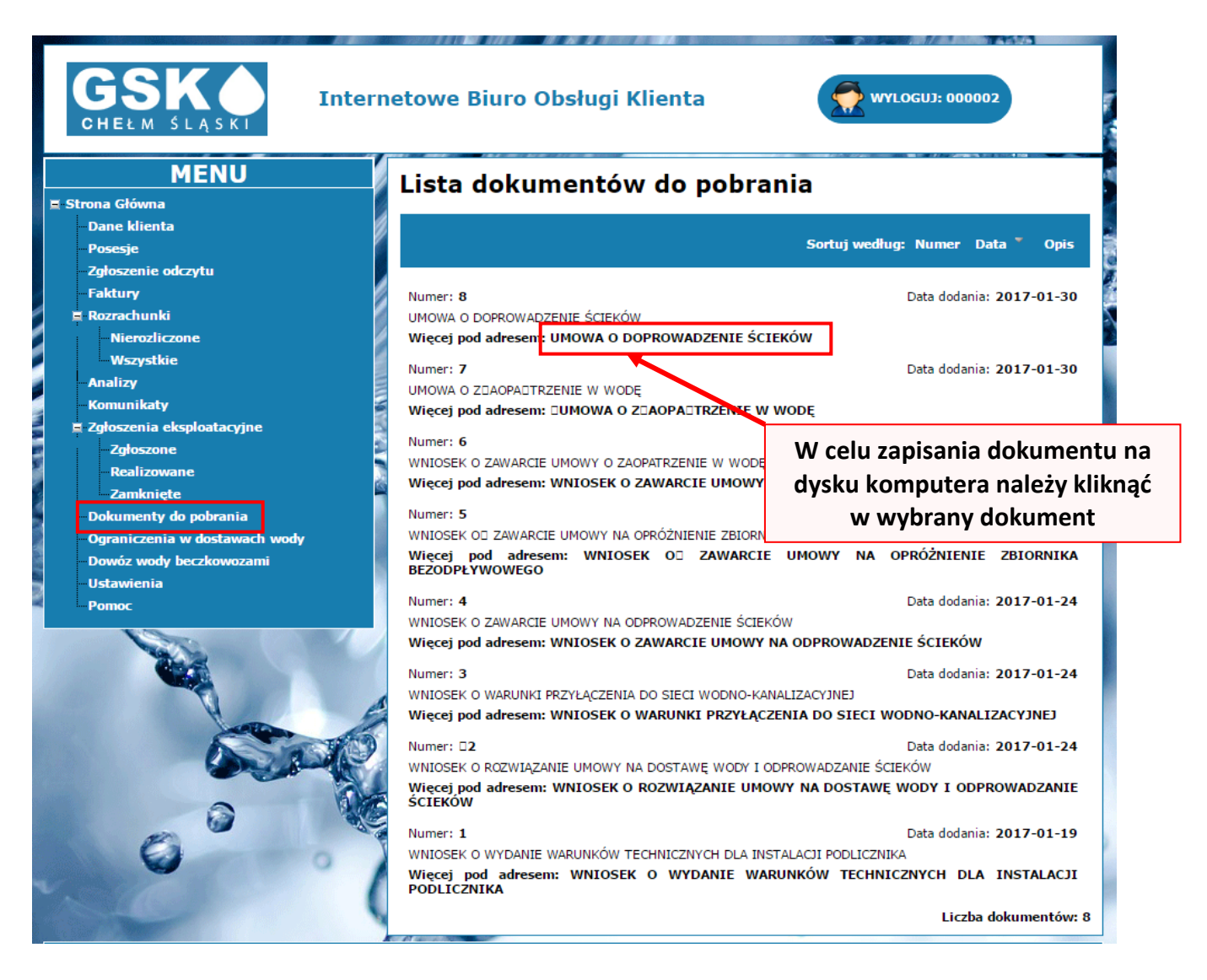

### 3.9 Ograniczenia w dostawie wody

Tutaj pojawiać się będą komunikaty o planowanych wyłączeniach, a także o awariach, które skutkują ograniczeniami w dostawie wody.

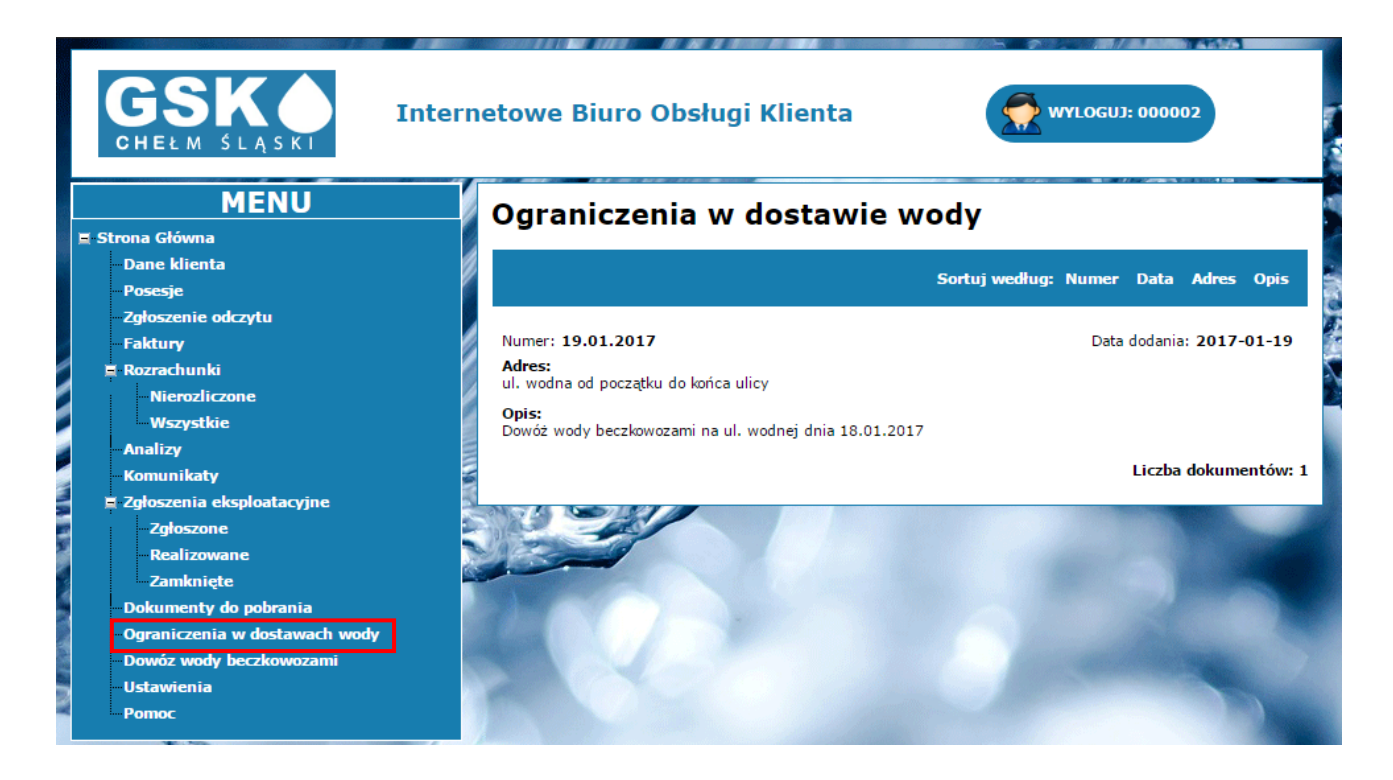

### 3.10Dowóz wody beczkowozami

W razie przerw w dostawie wody będą pojawiać się tu komunikaty o dostawach wody pitnej beczkowozami.

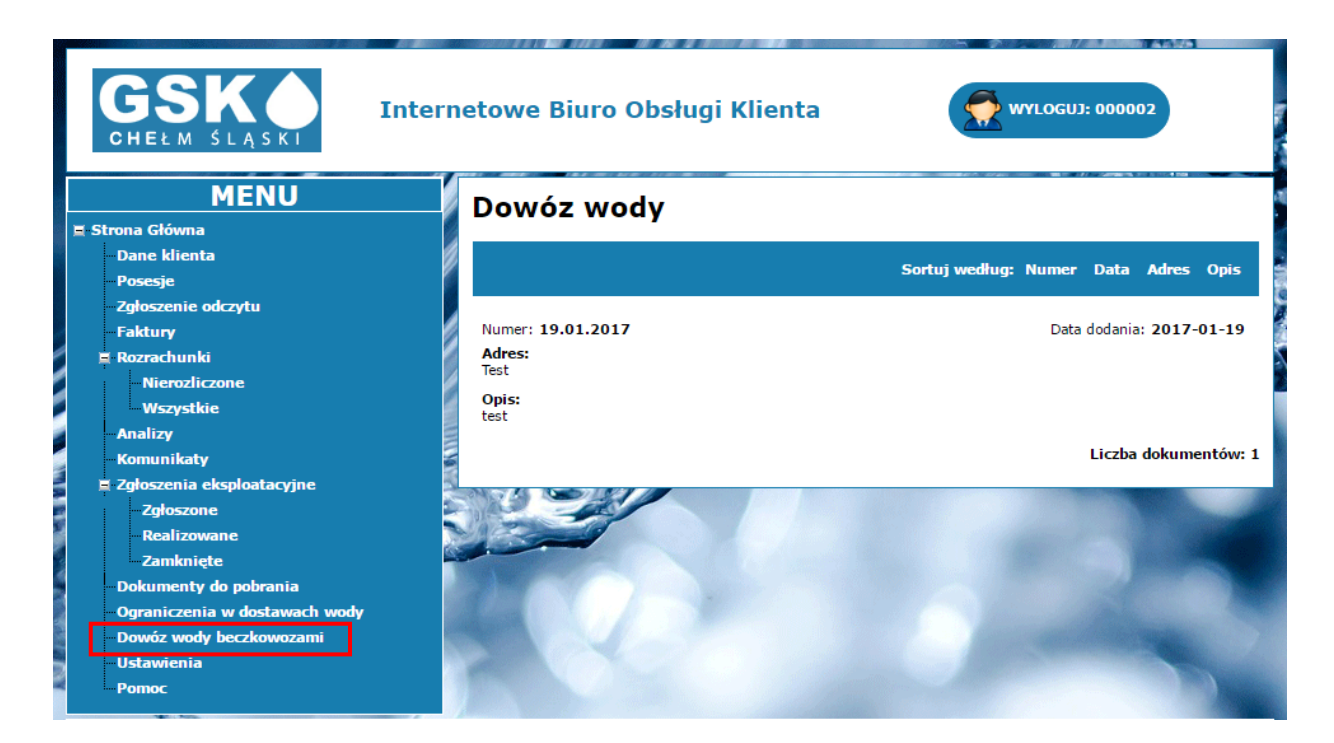

#### 3.11 Pomoc

W razie potrzeby w zakładce *Pomoc* dostępny jest plik w formacie PDF do pobrania, w którym znajduje się opis wszystkich funkcjonalności oraz kontakt do zakładu.

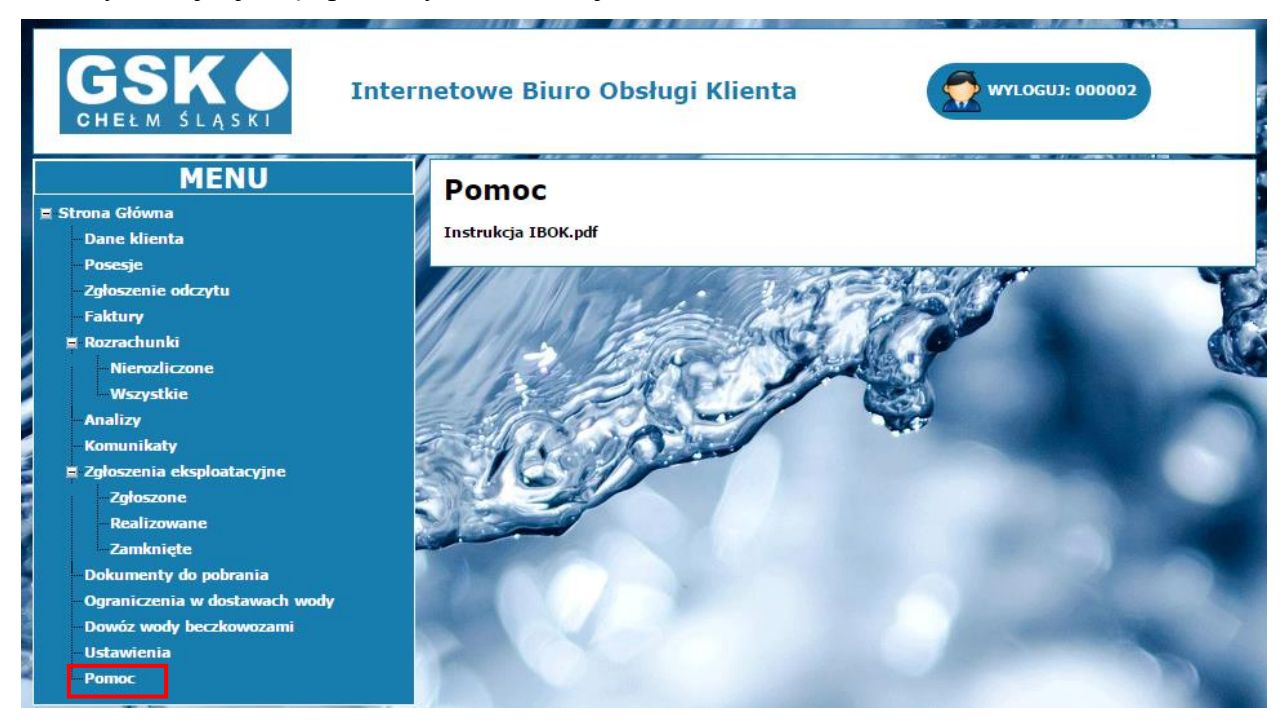